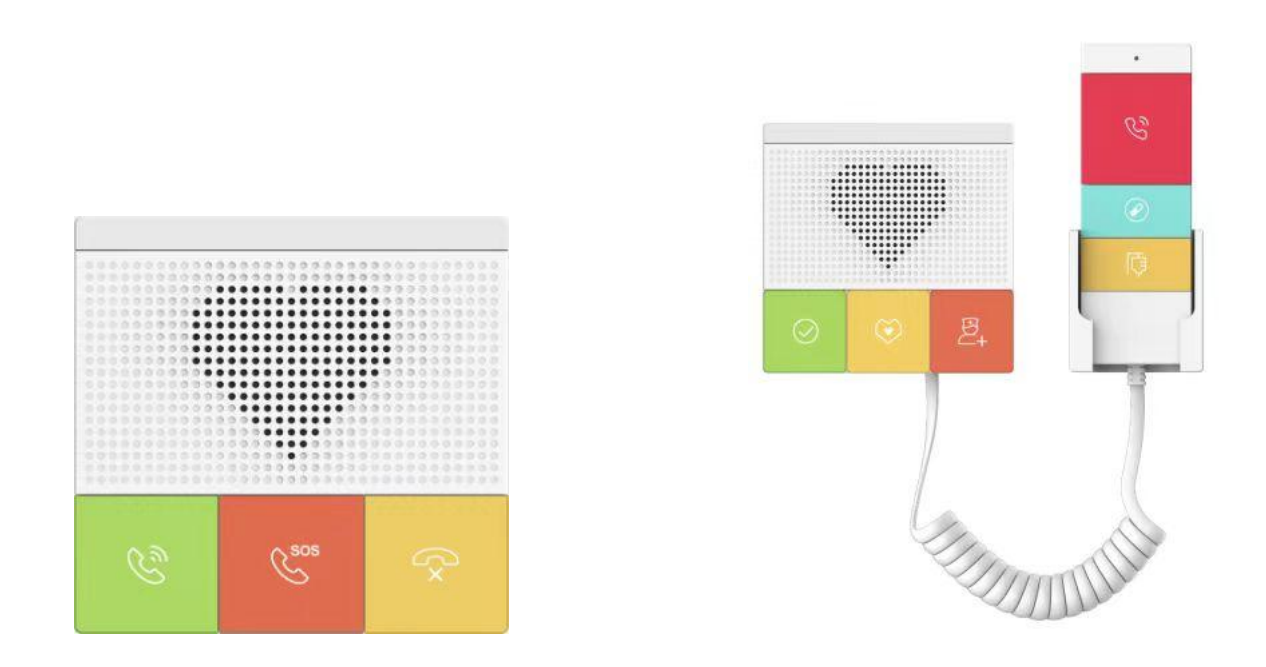

# EQ-Y501 系列&EQ-Y501-Y 系列 用户手册

软件版本: 2.12.1

发布时间: 2023.5.15

| 目录                                       |    |
|------------------------------------------|----|
| 目录                                       | 1  |
| 1 图片                                     | 4  |
| 2 表格                                     |    |
| 3 安全须知                                   | 1  |
| * 久上///********************************* | 2  |
| 5 安装向导                                   | 3  |
| 5.1 POF 及外部由循话                           | 3  |
| 5.2 附录                                   | 3  |
| 5.2.1 常用命令模式                             |    |
| 5.2.2 LED 状态                             |    |
| 6 用户入门                                   | 5  |
| 6.1 EQ-Y501&EQ-Y501W 面板说明                |    |
| 6.2 EQ-Y501-Y&EQ-Y501W-Y 面板说明            | 5  |
| 6.3 接口说明                                 | 7  |
| 6.4 安装说明                                 |    |
| 6.4.1 安装                                 | 8  |
| 6.4.2 设备 IP 地址                           | 8  |
| 6.5 网页管理                                 |    |
| 6.6 线路配置                                 |    |
| 6.7 音量设置                                 |    |
| 7 基本功能                                   |    |
| 7.1 拨打电话                                 |    |
| 7.2 接听来电                                 |    |
| 7.3 通话结束                                 |    |
| 7.4 自动应答                                 |    |
| 7.5 呼叫等待                                 |    |
| 3 高级功能                                   | 16 |
| 8.1 对讲                                   |    |
| 8.2 组播                                   |    |
| 8.3 热点                                   |    |
| 9 网页配置                                   | 20 |
| 9.1 网页的认证                                |    |
| 9.2 系统 >> 信息                             |    |
| 9.3 系统 >> 用户配置                           |    |

| Q / 系统 >> 系统 可置   | 21 |
|-------------------|----|
| 95系统》》升级          |    |
| 96系统 >> 白动部署      | 22 |
| 97系统》》FDMS        |    |
| 98 系统 >> 辅助工具     |    |
| 9.9 系统 >> 重启      | 28 |
| 9.10 网络 >> 基本     | 28 |
| 9.11 网络 >> WiFi   |    |
| 9.12 网络 >> 服务端口   |    |
| 9.13 网络 >> VPN    |    |
| 9.14 网络 >> 高级     |    |
| 9.15 线路 >> SIP    |    |
| 9.16 线路 >> SIP 热点 |    |
| 9.17 线路 >> 基本设定   |    |
| 9.18 线路 >> 联动计划   |    |
| 9.19 设置 >> 功能设定   |    |
| 9.20 设置 >> 媒体设置   |    |
| 9.21 设置 >> 相机设置   |    |
| 9.22 设置 >> 组播     |    |
| 9.23 设置 >> 功能     |    |
| 9.24 设置 >> 时间/日期  |    |
| 9.25 设置>>时间管理     |    |
| 9.26 设置 >> 提示音    |    |
| 9.27 设置 >> 指示灯    |    |
| 9.28 通话名单 >> 通话名单 |    |
| 9.29 通话名单 >> 网页拨号 |    |
| 9.30 快捷键>>快捷键     |    |
| 9.31 快捷键>>无线按键    |    |
| 9.32 安全 >> 网页过滤   |    |
| 9.33 安全 >> 信任证书   |    |
| 9.34 安全 >> 设备证书   |    |
| 9.35 安全 >> 网络防火墙  |    |
| 9.36 设备日志         |    |
| 9.37 安防设置         |    |
| 故障排除              | 64 |
| 10.1 获取设备系统信息     |    |
| 10.2 重启设备         |    |
| 10.3 设备恢复出厂设置     |    |

| 10.4 网络数据抓包    |  |
|----------------|--|
| 10.5 获取 log 信息 |  |
| 10.6 常见故障案例    |  |

#### 1 图片

| 图 1  | - EQ-Y501&EQ-Y501W 面板     | 5  |
|------|---------------------------|----|
| 图 2  | - EQ-Y501-Y&EQ-Y501W-Y 面板 | 6  |
| 图 3  | - 接口                      | 7  |
| 图 4  | - 网页登录页面                  |    |
| 图 5  | - WEB 线路注册                | 11 |
| 图 6  | - 音量设置                    | 11 |
| 图 7  | - 快捷键设置                   | 12 |
| 图 8  | - WEB 线路启用自动应答            | 13 |
| 图 9  | - IP 呼叫启用自动应答             | 13 |
| 图 10 | - 网页设置呼叫等待                | 14 |
| 图 11 | - 网页设置呼叫等待音               | 15 |
| 图 12 | - WEB 对讲设置                | 16 |
| 图 13 | - 组播设置                    | 17 |
| 图 14 | - SIP 热点                  |    |
| 图 15 | - WEB 用户设置                | 21 |
| 图 16 | - 系统设置                    | 21 |
| 图 17 | - 升级设置                    |    |
| 图 18 | - 在线升级设置                  |    |
| 图 19 | - 自动部署设置                  | 24 |
| 图 20 | - FDMS                    |    |
| 图 21 | - 辅助工具                    | 27 |
| 图 22 | - 重启                      |    |
| 图 23 | - 网络基本设置                  |    |
| 图 24 | - WiFi 设置                 |    |
| 图 25 | - 服务端口设置界面                |    |
| 图 26 | - 网络设置 VPN                |    |
| 图 27 | - 网络设置                    |    |
| 图 28 | - SIP 线路设置                |    |
| 图 29 | - 网络基本                    |    |
| 图 30 | - 线路基本设定                  |    |
| 图 31 | - 联动计划                    |    |
| 图 32 | - 功能设定                    | 41 |
| 图 33 | - 语音设定                    |    |
| 图 34 | - 相机设置                    |    |
| 图 35 | - Action URL              | 46 |
| 图 36 | - 时间/日期                   | 47 |

| 图 37 | - 时间管理                    |
|------|---------------------------|
| 图 38 | - 提示音                     |
| 图 39 | - 指示灯                     |
| 图 40 | - 网页拨号                    |
| 图 41 | - 快捷键设置                   |
| 图 42 | - EQ-Y501&EQ-Y501W 面板     |
| 图 43 | - EQ-Y501-Y&EQ-Y501W-Y 面板 |
| 图 44 | - 记忆键设置                   |
| 图 45 | - 组播设置                    |
| 图 46 | - PTT 设置                  |
| 图 47 | - 无线按键设置                  |
| 图 48 | - WEB 网页过滤                |
| 图 49 | - 证书管理                    |
| 图 50 | - 设备证书                    |
| 图 51 | - 网络防火墙                   |
| 图 52 | - 防火墙规则列表61               |
| 图 53 | - 删除防火墙规则61               |
| 图 54 | - 安防设置                    |

#### 2 表格

| 表1・   | - 常用命令模式                           |
|-------|------------------------------------|
| 表 2 · | - LED 状态                           |
| 表 3 . | - EQ-Y501&EQ-Y501W 面板介绍            |
| 表 4 · | - EQ-Y501-Y&EQ-Y501W-Y 面板介绍6       |
| 表 5 · | - 配置说明                             |
| 表 6 · | - 对讲模式16                           |
| 表 7 · | - 网页组播参数17                         |
| 表 8 · | - SIP 热点参数18                       |
| 表 9 · | - 在线升级参数                           |
| 表 10  | - 自动部署参数                           |
| 表 11  | - FDMS 参数                          |
| 表 12  | - 基本设置参数                           |
| 表 13  | - 服务器端口                            |
| 表 14  | - 网络基本参数                           |
| 表 15  | - SIP 线路配置说明                       |
| 表 16  | - 线路基本设定                           |
| 表 17  | - 联动计划                             |
| 表 18  | - 功能设定参数                           |
| 表 19  | - 语音设定参数                           |
| 表 20  | - 视频设定参数                           |
| 表 21  | - action URL                       |
| 表 22  | - 时间/日期                            |
| 表 23  | - 时间管理                             |
| 表 24  | - EQ-Y501&EQ-Y501W 快捷键对应面板按键       |
| 表 25  | - EQ-Y501-Y&EQ-Y501W-Y 快捷键对应面板按键53 |
| 表 26  | - 快捷键参数                            |
| 表 27  | - 记忆键参数                            |
| 表 28  | - web 组播设置                         |
| 表 29  | - 无线按键设置                           |
| 表 30  | - 防火墙设置                            |
| 表 31  | - 安防设置参数                           |
| 表 32  | - 故障案例                             |

#### 3 安全须知

请在安装使用设备前仔细阅读安全需知。这是确保设备安全可靠运行的关键。

- 请使用产品指定的电源适配器。若因特殊情况需使用其它厂商提供的电源适配器时,请确认所提供适配器的电压与电流符合本产品的规格,同时建议使用通过安全认证的产品,否则可能会造成火灾或触电事故。在使用本产品时,请勿损坏电源线,勿将其强行扭曲、伸展拉取和捆扎,也不可将其压在重物之下或夹在物品之间,否则可能会造成因电源线破损而导致的火灾或触电事故。
- 在使用产品前请确认其所处环境的温度与湿度符合产品的工作需求。(自冷气房中移动本产品至自然温度下,本产品表面或内部组件可能会产生凝结水汽,需待产品自然干燥后再开启电源使用。)
- 非技术服务人员切勿自行拆卸或修理产品,修理不当可能会造成触电、起火等事故,同时您产品的保修服务也将失效。
- 请勿将大头针、铁丝等金属异物放进通风口或缝隙内。否则可能会造成因电流通过金属 异物而引起的触电等伤害事故,若产品内落进异物或类似金属物品应及时停止使用。
- 请勿将包装所用的塑料袋丢弃或存放在幼童拿得到的地方,避免幼童将其套住头部,从 而造成鼻部和口部阻塞,因而导致窒息。
- 请依照本产品说明书指示方法正确使用本产品,长期非正常操作可能会导致产品受损
   以及安全隐患。

## EQU(I)NET"

#### 4 概述

EQ-Y501/EQ-Y501-Y/EQ-Y501W/EQ-Y501W-Y 是专门针对医护行业用户需求研发的一款 SIP mini 医护床头对讲产品,外观小巧时尚,功能强大,支持与无线按键搭配使用,进行紧急拨号、播放音乐操作。集智能安防、音/视频对讲和广播功能于一体,性价比高。支持 86 盒嵌入式安装,防护等级满足 IP54 标准,可以有效地防尘和防泼水,适用于室内场景,可以为用户提供优质的通讯对讲服务。

EQ-Y501-Y/EQ-Y501W-Y 自带医护手柄,多个按钮,支持呼叫、挂断、一键紧急呼叫,更加便捷。

## EQU(I)NET

#### 5 安装向导

#### 5.1 POE 及外部电源适配器的使用

EQ-Y501 & EQ-Y501-Y & EQ-Y501W & EQ-Y501W-Y 支持两种供电方式,外部电源适配器和以 太网 (POE) 的交换机供电机制。

POE 供电方式节省了空间以及附加电源插座的成本。EQ-Y501 & EQ-Y501-Y & EQ-Y501W & EQ-Y501W-Y 通过一条网线与 POE 交换机相连便可以起到供电以及数据传输的作用。通过与 UPS 系统的 POE 交换机相连, EQ-Y501 & EQ-Y501-Y & EQ-Y501W & EQ-Y501W-Y 即使断开电源也可以继续工作,就像传统的通过电话线供电的 PSTN 电话一样。

不具备 POE 设备的用户也可以使用传统的电源适配器。如果 EQ-Y501 & EQ-Y501-Y & EQ-Y501W & EQ-Y501W-Y 同时连接到 POE 交换机和电源适配器,优先使用 POE 供电。若 POE 供电故障将被切换到电源适配器供电。

为了确保设备的正常工作,请使用 Fanvil 指定的电源适配器以及符合设备标准的 POE 交换机。

5.2 附录

#### 5.2.1 常用命令模式

#### 表 1- 常用命令模式

| 动作行为   | 描述                                          |
|--------|---------------------------------------------|
| 待机报 IP | 待机长按左侧速拨键(完成键) 3秒,响提示音,5秒内,再次按              |
|        | 速拨键(完成键)报 IP                                |
|        | 长按左侧速拔键(完成键) 3秒进入命令模式,响提示音,5秒内,             |
|        | 快速按3次速拨键(完成键),切换网络模式;如果当前没有 IP,切            |
| 切换网络模式 | 换为默认静态 IP;是默认静态 IP(192.168.1.128)时切为 DHCP 模 |
|        | 式; DHCP 获取到 IP 时,不切换,直接报 IP;                |
|        | 切换成功后报 IP                                   |

#### 5.2.2 LED 状态

#### 表 2 - LED 状态

| 类型      | LED 灯 | 状态        |
|---------|-------|-----------|
| LED 指示灯 | 红色慢闪  | 注册失败、网络异常 |

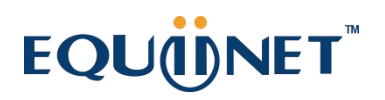

| 类型 | LED 灯 | 状态  |
|----|-------|-----|
|    |       |     |
|    | 绿色快闪  | 通话中 |

#### 6 用户入门

6.1 EQ-Y501&EQ-Y501W 面板说明

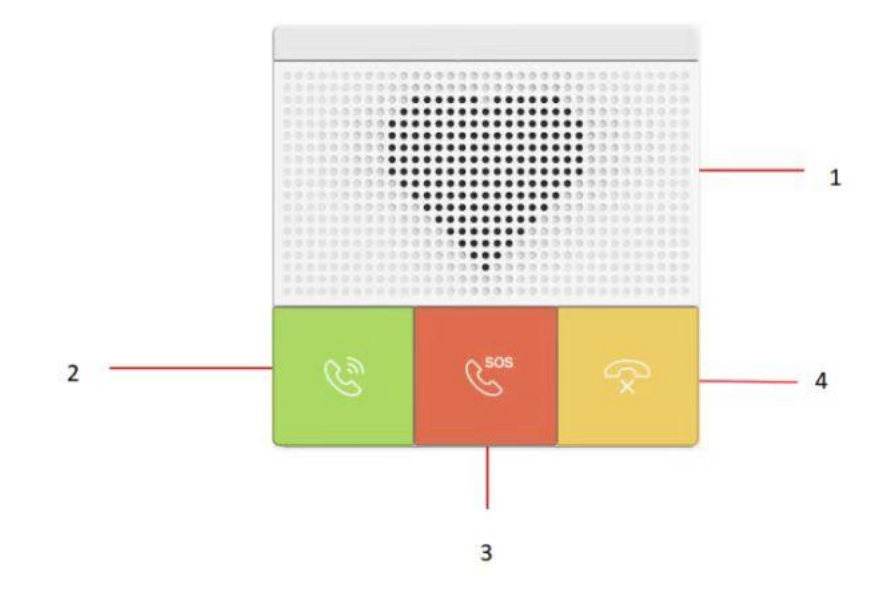

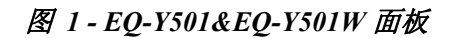

表 3-EQ-Y501&EQ-Y501W 面板介绍

| 序号     | 名称                        | 描述                         |
|--------|---------------------------|----------------------------|
| 1      | 喇叭                        | 播放声音                       |
| 2 速拨按键 |                           | 速拨键可进行快速拨号、接听、组播、对讲,及报 IP  |
|        | 速拨按键                      | 等功能                        |
|        |                           | 对应网页快捷键>>快捷键设置的"Dss key1"  |
| 3 应急按键 | 应刍按键                      | 应急按键可进行快速拨号紧急联系人等功能        |
|        | 对应网页快捷键>>快捷键设置的"Dss key2" |                            |
| 4      | 挂断按键                      | 挂断通话                       |
|        |                           | 对应网页快捷键>>快捷键设置的 "Dss key3" |

#### 6.2 EQ-Y501-Y&EQ-Y501W-Y 面板说明

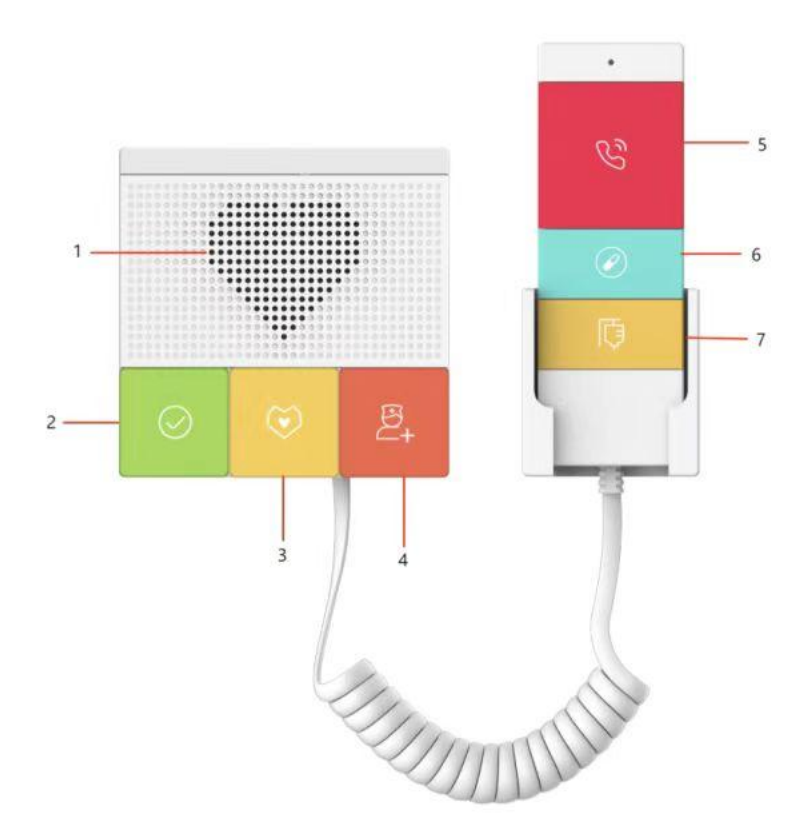

图 2-EQ-Y501-Y&EQ-Y501W-Y 面板

表 4-EQ-Y501-Y&EQ-Y501W-Y 面板介绍

| 序号 | 名称   | 描述                          |
|----|------|-----------------------------|
| 1  | 喇叭   | 播放声音                        |
|    | 完成键  | 代表完成的状态按键,病人按需呼叫医护人员,医护人    |
| 0  |      | 员赶来完成例如换药等工作后,按下完成键,表示此次    |
|    |      | 医护工作已完成。                    |
|    |      | 对应网页快捷键>>快捷键设置的"Dss key1"   |
|    | 护理按键 | 代表处理中的状态按键,医生护士使用。病人按需呼叫    |
| 0  |      | 医护人员, 医护人员赶来后, 按下到达键, 表示医护人 |
| 5  |      | 员已到达,开始进行医护工作。              |
|    |      | 对应网页快捷键>>快捷键设置的 "Dss key2"  |
|    | 增援按键 | 医护人员在处理病人病情时,如果发现自己无法处理,    |
| 4  |      | 需要其他人帮助时,按下增援键,设备会呼叫此时处于    |
| 4  |      | 空闲状态的其他医护人员前来增援。            |
|    |      | 对应网页快捷键>>快捷键设置的 "Dss key3"  |
| 5  | 呼叫按键 | 通过按下呼叫键,可以呼叫所设置的号码。         |
|    |      | 对应网页快捷键>>快捷键设置的 "Dss key4"  |
| 6  | 换药按键 | 患者或者家属使用。即当病人需要换药时,可以按下手    |

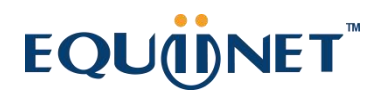

|   |       | 柄的换药键,呼叫换药护士前来换药。<br>对应网页快捷键>>快捷键设置的"Dss key5" |
|---|-------|------------------------------------------------|
|   |       | 即当病人需要换药时,可以按下手柄的换点滴键,呼叫                       |
| 7 | 换点滴按键 | 护士前来更换输液点滴。                                    |
|   |       | 对应网页快捷键>>快捷键设置的"Dss key6"                      |

#### 6.3 接口说明

在设备的背面,有一排接线端子用于连接电源、室内开关等,连接如下所示:

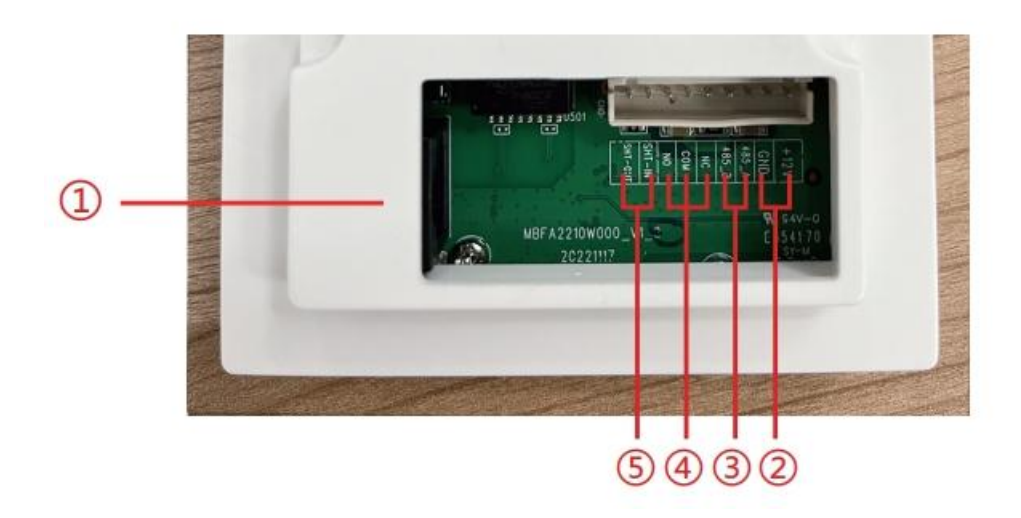

图 3- 接口

| 序号 | 描述                                             |
|----|------------------------------------------------|
| 1  | 以太网接口:标准 RJ45 接口,10/100M 自适应,建<br>议使用五类或者超五类网线 |
| 2  | 电源接口: 12V/1A 输入                                |
| 3  | 一路 485 接口                                      |
| 4  | 一组短路输出接口                                       |
| 5  | 一组短路输入接口                                       |

## EQU(I)NET

6.4 安装说明

#### 6.4.1 安装

1) 壁挂式:将安装尺寸图贴到需要安装的位置,使用电钻在标注的2个螺丝孔位置打孔,用锤 子将螺丝打入钻好的孔内;

嵌入式:将安装尺寸图贴到需要安装的位置,按尺寸开一个同等大小的凹槽,使用电钻在标注的2个螺丝孔位置打孔,用锤子将螺丝打入钻好的孔内;(或直接套入86盒)

2) 先将盖板拆卸下来;

3) 壁挂式:将底壳对准墙上先前打好的螺丝孔位置,用螺丝刀拧入两颗螺丝,让底壳固定在墙上;

嵌入式:将底壳放入先前开的凹槽内,并用螺丝刀拧入两颗螺丝,让底壳固定在墙上;

4)将所有线接入主体相对接口处,所有线接好后,设备加电测试,查看是否正常工作,

测试方法如下:

设备启动完成后(约需要 30s),待机模式下,长按速拨键(即 6.1 面板说明 中序号为2的按键)3s,待喇叭发出提示音后,立刻松开按键,然后在5s内快速按一下速拨键(和上述长按为同一个按键),设备开始播报 IP。如工作正常,则继续后续步骤

5)将步骤2拆下的盖板盖好。

#### 6.4.2 设备 IP 地址

方法一:

1. 下载 DeviceManager。

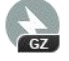

#### DeviceManager\_1.0.6(Installation\_free).tar.gz

- 2. 打开工具,工具支持局域网扫描和跨网段扫描。
- 3. 局域网扫描:

点击桌面图标,运行 DeviceManager 工具

4. 跨网段扫描:填写页面右上角的跨网段设置,格式为: IP 地址/掩码。即: IP 地址/N。

| Devi  | ice Manager         | 设备管理         |          |              |          |                    |
|-------|---------------------|--------------|----------|--------------|----------|--------------------|
| 设备数量: | 516 Search          | 0 版本状态       | ∨ 刷新     |              | 0.0.0/24 | 重新扫描               |
| 序号    | MAC                 | IP地址         | Select ~ | 版本号          | 版本状态     | 描述                 |
| 1     | • 0c:38:3e:2f:c2:36 | 172.16.7.104 | X303     | 2.12.4.2     |          |                    |
| 2     | Oc:38:3e:23:65:91   | 172.16.7.90  | X303G    | 2.12.4.2     |          |                    |
| 3     | • 00:a8:59:db:15:5e | 172.16.7.95  | X6U      | 2.4.12       |          |                    |
| 4     | • 00:a8:59:ff:b2:43 | 172.16.7.92  | GW11G    | 2.4.5        |          |                    |
| 5     | • 00:a8:59:ef:4c:71 | 172.16.7.99  | IP Phone | 2.4.3        |          |                    |
| 6     | • 0c:38:3e:30:10:e5 | 172.16.7.93  | X7       | 2.4.12       |          |                    |
| 7     | • 0c:11:05:18:81:b9 | 172.16.7.107 | C319     | 119.30.1.242 |          |                    |
| 8     | • 00:d8:4a:06:02:b9 | 172.16.7.124 | i61      | 2.12.19.9    |          | IP Video Doorphone |
| 9     | • 0c:11:05:18:1e:8e | 172.16.7.140 | R20A     | 320.30.3.122 |          |                    |
| 10    | 0c:38:3e:3c:28:e9   | 172.16.7.132 | Y501-Y   | 1.0.0        |          | Y501-Y             |
| 11    | • 0c:1b:4c:51:15:4b | 172.16.7.150 | X4U-V2   | T2.12.16.1   |          |                    |
| 12    | • 0c:38:3e:3d:af:af | 172.16.7.101 | W710H    | T2.12.6      |          |                    |
| 13    | • 0c:38:3e:26:be:66 | 172.16.7.149 | X5U-V2   | 2.12.16.15   |          |                    |
| 14    | • 0c:38:3e:3a:a2:b2 | 172.16.7.152 | V63      | 0.0.3        |          | -                  |
| 15    | • 0c:14:78:35:59:52 | 172.16.7.155 | i62      | 2.12.25      |          | i62                |
|       |                     |              |          |              |          |                    |

#### 方法二:

EQ-Y501&EQ-Y501W

设备启动完成后(约需要 30s),待机模式下,长按速拨键(即 6.1 面板说明 中序号为2的按键) 3s,待喇叭发出提示音后,立刻松开按键,然后在5s内快速按一下速拨键(和上述长按为同一个 按键),设备开始播报 IP。

#### EQ-Y501-Y&EQ-Y501W-Y

设备启动完成后(约需要 30s),待机模式下,长按完成键(即 <u>6.2 面板说明</u> 中序号为2的按键) 3s,待喇叭发出提示音后,立刻松开按键,然后在 5s 内快速按一下完成键(和上述长按为同一个 按键),设备开始播报 IP。

#### 方法三:

EQ-Y501&EQ-Y501W

设备启动完成后(约需要 30s),待机模式下,长按速拨键(即 6.1 面板说明 中序号为 2 的按键) 3 秒,待喇叭发出提示音后,立刻松开按键,然后在 5s 内快速按三下速拨键(和上述长按为同一 个按键),操作完成。成功切换为动态 IP 后,系统自动语音播报 IP 地址。

EQ-Y501-Y&EQ-Y501W-Y

设备启动完成后(约需要 30s),待机模式下,长按完成键(即 6.2 面板说明 中序号为 2 的按键) 3 秒,待喇叭发出提示音后,立刻松开按键,然后在 5s 内快速按三下完成键(和上述长按为同一 个按键),操作完成。成功切换为动态 IP 后,系统自动语音播报 IP 地址。

#### 表 5- 配置说明

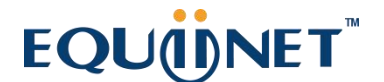

| 默认配置      |                 |          |                  |  |  |  |  |
|-----------|-----------------|----------|------------------|--|--|--|--|
| DHCP 模式   | 默认启用            | 静态 IP 地址 | 192. 168. 1. 128 |  |  |  |  |
| 语音报 IP 地址 | 长按速拨键(完成键)3秒,响提 | 网页端口     | 80               |  |  |  |  |
|           | 示音后 5s 内,再次按速拨键 |          |                  |  |  |  |  |

#### 6.5 网页管理

设备与您的计算机皆成功连上网络时,在浏览器上输入设备 WAN 口的 IP 地址(该设备的 IP 地址可以通过 IP 扫描工具查询获得)http://xxx.xxx.xxx/,即可看到网页管理接口的登录 画面(如下图)。

| 用户: |              |  |
|-----|--------------|--|
| 密码: |              |  |
| 语言: | <b>₽</b> 文 ▼ |  |

图 4 - 网页登录页面

用户必须正确输入用户名和密码方可登录到网页。**默认的用户名和密码均为"admin"。**对 于操作网页的具体细节,请参考<u>9网页配置</u>

#### 6.6 线路配置

设备至少须有一条线路被正确配置,才能够提供电话服务。线路配置的工作性质类似虚拟化 的存有服务提供者和电话账户认证的移动电话的 SIM 卡。当设备应用这些配置,设备会自动注册 已存的信息服务提供者,就像你可以在任何移动手机上插入 SIM 卡,手机会根据 SIM 卡中的信息 而不是手机本身去应用服务。

用户可以通话网页界面进行线路配置,分别在注册地址、注册用户名、注册密码和 SIP 用户、 显示名字和注册端口输入相应的信息,这些信息由 SIP 服务器管理员提供。

● 网页界面: 登录设备网页后,进入【线路】>>【SIP】,选择 SIP1/SIP2 进行配置,配置完成 后点击提交完成注册,如下图:

|        | SIP SI           | P热点 基本设定   | 联动计划                                  |          |                   |
|--------|------------------|------------|---------------------------------------|----------|-------------------|
| > 系统   |                  |            |                                       |          | NOTE              |
| > 网络   | 线路 [7856@SIP/ ✓  | ]          |                                       |          | 描述:<br>话机注册账号基本设置 |
| > 线路   | 注册设定 >><br>线路状态: | 已注册        | 启用:                                   | <b>2</b> | 账号功能高级设置          |
| 1.0000 | 用户名:             | 7856       | 1 1 1 1 1 1 1 1 1 1 1 1 1 1 1 1 1 1 1 |          | 0                 |
| > 设置   | 显示名:             | 7856       | 2 验证密码:                               |          |                   |
| > 通话名单 | 196:             |            | ♥ 服务器名称:                              |          |                   |
|        | SIP Server 1:    |            | SIP Server 2:                         |          |                   |
| > 快捷键  | 服务题物社-           | 172 16 1 7 | BR48-981tb11-1                        |          | 0                 |
|        | 服务器端口:           | 5060       | ② 服务器端□:                              | 5060     | 0                 |
| > 安全   | 传输协议:            | UDP V      | 传输协议:                                 | UDP V    |                   |
|        | 注册有效期:           | 3600 秒 🕜   | 注册有效期:                                | 3600 秒 🕜 |                   |
| > 设备日志 |                  |            |                                       |          |                   |
|        | 代理服务醫地址:         |            | ᢙ份代理服务器地址:                            |          | 0                 |
| 》 安防设置 | 代理服务器端口:         | 5060       | ᢙ份代理服务器端□:                            | 5060     | 0                 |
|        | 代理用户:            |            | 0                                     |          |                   |
|        | 代理密码:            |            | 0                                     |          |                   |
|        | 基本设定 >>          |            |                                       |          |                   |
|        | 编码设定 >> 🕜        |            |                                       |          |                   |
|        | THE SALE FR      |            |                                       |          |                   |

图 5 - WEB 线路注册

#### 6.7 音量设置

【设置】>>【媒体设置】>>【媒体设置】,如下所示,点击【提交】即可。

免提音量设置:设置喇叭输出音量大小。

免提 MIC 增益:麦克风音量大小。

| 操体设置 >>            |          |                       |           |            |
|--------------------|----------|-----------------------|-----------|------------|
| 预设铃声类型:            | 1.wav    | <ul> <li>Ø</li> </ul> |           |            |
| 免提音量设置:            | 7        | (1~9) 🕜               | 免提铃音音量设置: | 5 (0~9) 🕜  |
| 免提信号音音量设置:         | 5        | (1~9)                 |           |            |
| DTMF载荷类型:          | 101      | (96~127) 🕜            |           |            |
| 免提MIC增益:           | 3        | (1~9)                 |           |            |
| OPUS 负载类型:         | 107      | (96~127)              | OPUS 采样率  | OPUS-NB({✓ |
| ILBC载荷类型:          | 97       | (96~127) 🕜            | ILBC载荷长度  | 20ms 🗸 🕜   |
| 启用语音活动检测:          |          |                       |           |            |
| 音频延迟:              | 0        | (0~1000ms)            |           |            |
| TP控制协议 (RTCP) 设置 > | >        |                       |           |            |
| TP 设置 >>           |          |                       |           |            |
| 采用指定铃音类型设定(Alert-T | (nfo) >> |                       |           |            |

图 6- 音量设置

## EQU(I)NET

#### 7 基本功能

#### 7.1 拨打电话

将快捷键设置为记忆键,子类型为快速拨号,设置号码后,按下快捷键可以立即呼出设置的 号码,设置如下所示:

| 按键           | 类型     | 姓名 | 值 |    |   | 子类型 | <u>n</u> | 线路     | 媒体  |
|--------------|--------|----|---|----|---|-----|----------|--------|-----|
| DSS Key<br>1 | 功能键 🗸  |    |   | +  | - | 免提  | ~        | AUTO 🗸 | 预设  |
| DSS Key<br>2 | 无~     |    |   | +  | - | 无   | ~        | AUTO 🗸 | 预设  |
| DSS Key<br>3 | 无~     |    |   | +  | - | 无   | ~        | AUTO 🗸 | 预设, |
| DSS Key<br>4 | 无 ~    |    |   | +  |   | 无   | ~        | AUTO 🗸 | 预设  |
| DSS Key<br>5 | 无 🖌    |    |   | +  | - | 无   | ~        | AUTO 🗸 | 预设  |
| DSS Key<br>6 | 无 🖌    |    |   | +  | - | 无   | ~        | AUTO 🗸 | 预设  |
| DSS Key<br>7 | 无 ~    |    |   | +  | - | 无   | ~        | AUTO 🗸 | 预设, |
|              |        |    |   | 提交 |   |     |          |        |     |
| 可编程键设        | 習 🕜 >> |    |   |    |   |     |          |        |     |

图 7- 快捷键设置

具体配置说明见 9.30 快捷键

#### 7.2 接听来电

有电话呼入时,该设备默认自动接听,在设置自动接听并设置自动接听时间后,会在设定的 时间内听到响铃,超时后自动接听;取消自动接听,有电话呼入时,会听到响铃,不会超时自动 接听。

#### 7.3 通话结束

当有通话时,可以按速拨键或者挂断键挂断通话,速拨键默认设置为结束通话,如果需要设置参考 9.30 快捷键。

#### 7.4 自动应答

用户可以在设备网页上关闭自动应答功能(默认启用),关闭后将听到来电铃声,不会超时自动接听。

#### ● 线路启用自动应答:

登录设备网页,进入【线路】>>【SIP】>>【基本设定】,启用自动接听,设置模式和自动应 答时间后点击提交。

|        | SIP SIP#      | 法点 基本设定 | 联动    | it 🛛             |         |              |                            |
|--------|---------------|---------|-------|------------------|---------|--------------|----------------------------|
| > 系统   | 注册设定 >>       |         |       |                  |         |              | 话机注册账号基本设置和: ▲<br>账号功能高级设置 |
|        | 基本设定 >>       |         |       |                  |         |              |                            |
| > 网络   | 启用自动接听:       |         |       | 自动接听等候时间:        | 0       | ] (0~120)秒 🥝 |                            |
| > 线路   | 启用热线:         |         |       |                  |         |              |                            |
|        | 热线延迟时间:       | 0 (0~   | 9)秒 🕜 | 热线号码:            |         | 0            |                            |
| > 设置   | 允许不注册呼出:      |         |       |                  |         |              |                            |
|        | DTMF类型:       | AUTO    | ✓ ②   | DTMF SIP INFO模式: | 发送10/11 | v 🕜          |                            |
| > 通话名单 | URI是否携带端口信息:  |         |       |                  |         |              |                            |
|        | 使用STUN:       |         |       | 使用VPN:           |         |              |                            |
| > 快捷键  |               |         |       |                  |         |              |                            |
|        | 开启代理回退:       |         | -     | Signal Failback: |         |              |                            |
| > 安全   | 代理回退间隔:       | 1800 秒  | 0     | 重试次数:            | 3       | (1~10) 🕜     |                            |
|        | 编码设定 >> 🕜     |         |       |                  |         |              |                            |
| > 设备日志 | MERSINCAL P P |         |       |                  |         |              |                            |
|        | 高级设定 >>       |         |       |                  |         |              |                            |
| > 安防设置 | 全局设置 >>       |         |       |                  |         |              |                            |
|        |               | 提交      | ]     |                  |         |              |                            |
|        |               |         | ,     |                  |         |              |                            |
|        |               |         |       |                  |         |              |                            |
|        |               |         |       |                  |         |              |                            |
|        |               |         |       |                  |         |              |                            |
|        |               |         |       |                  |         |              |                            |

#### 图 8-WEB 线路启用自动应答

#### ● IP 呼叫启用自动应答:

登录设备网页,进入【线路】>>【基本设定】>>【SIP P2P Settings】,启用自动接听,设置 模式和自动应答时间后点击提交。

| STUN 芽透:         | FALSE      | 0 |
|------------------|------------|---|
| 服务器地址:           |            | 0 |
| 服务器端口:           | 3478       | 3 |
| STUN有效时间:        | 50 秒       | 0 |
| SIP等待STUN响应时间:   | 800 章秒     | 0 |
| 启用自动接听           |            | 0 |
| 自动接听等候时间:        | 0 (0~120)秒 | G |
| DTMF类型:          | RFC2833    | 0 |
| DTMF SIP INFO模式: | 发送10/11 ~  | C |
| 显示名:             |            |   |
|                  |            | 0 |

图 9-IP 呼叫启用自动应答

- 自动应答时间(0<sup>~</sup>120)
  - 可设置范围 0<sup>~</sup>120s, 在设置超时时间自动接听来电

#### 7.5 呼叫等待

- 启用呼叫等待功能:通话过程中,可以接收新的来电。
- 关闭呼叫等待功能:新的来电将被自动拒接,并提示忙音。
- 启用呼叫等待提示音:当你在通话中收到新的来电,设备会响"嘟——嘟"的提示音。
   用户可以在网页界面启用/关闭呼叫等待功能。
- 网页界面:进入【设置】>>【功能设定】,启用/关闭呼叫等待,启用/关闭呼叫等待音。

|        | 功能设定 煤体设置                      | 日机设置 日相                                  | 功能                 | 时间/日期 时间管理    |
|--------|--------------------------------|------------------------------------------|--------------------|---------------|
| > 系统   |                                |                                          |                    |               |
| ) 网络   | 基本设定 >> 开启呼叫等待:                |                                          |                    |               |
| > 线路   | 通话结束自动回到待机:<br>自动挂机提示音:        |                                          | 自动挂机时间:            | 3 (0~30)秒 🔮   |
| > 设置   | 启用静音模式:                        |                                          | 禁止铃声静音:            |               |
| ) 通话名单 | 禁止呼出:<br>默认应答模式:               | <ul> <li>②</li> <li>视频 &lt; ②</li> </ul> | 默认拨号模式:            | [视频▼] ❷       |
| )快捷鍵   | 启用限制来电名单:<br>启用限制拨出名单:<br>国家码: |                                          | 启用国家码:<br>区号:      |               |
| ) 安全   | 允许IP呼叫:                        |                                          | P2P IP前缀:          |               |
| ) 设备日志 | 禁用回声消除:                        |                                          |                    |               |
| > 安防设置 | 限制Active URI来源IP:<br>自定义线路格式:  | xxx@SIPn v 💡                             | XML推送服务器地址:        | 0             |
|        | 通话中禁止XML推送:                    | 开启 🗸 🕜                                   | SIP Notify:        |               |
|        | 呼叫亏约立源:<br>限制涌话时长:             |                                          | 目动恢复当前通话:<br>诵话时长: | 120 (20~600)秒 |
|        | 呼叫超时时间:                        | 120 (1~3600)秒 🥝                          | 启用Http Api身份验证:    |               |
|        | HTTP API 用户名:<br>显示描述信息:       | admin 2<br>Y501-Y                        | HTTP API 密码:       | admin         |

图 10 - 网页设置呼叫等待

|        | 功能设定媒体设                 | 置 本地 摄像头 | 组播 功能                     | 时间/日期 时间 | 管理 提示音 指示灯                                                         |
|--------|-------------------------|----------|---------------------------|----------|--------------------------------------------------------------------|
| > 系统   |                         |          |                           |          | NOTE                                                               |
| > Pols | 基本设定 >><br>提示会设置 >>     |          |                           |          | 描述:                                                                |
| > 线路   | 呼叫保持提示音:<br>播放DTME提示音·  |          | 开启呼叫等待音:<br>播放通话中DTMF提示音· |          | 新基本设置,提示市场加,Ba<br>新基本设置,提示市场设置。<br>DND设置、对讲设置、重拨设<br>置、相应码设置、密码拨号设 |
| > 设置   | Skip Boot Tone:<br>回铃音: |          | 催注音:                      | 默认 ~     | 置、电源灯设置                                                            |
| > 通话名单 | 对讲设置 >>                 |          |                           |          |                                                                    |
| > 快速键  | 响应码设置 >>                |          | 提交                        |          |                                                                    |
| > 安全   |                         |          |                           |          |                                                                    |
| > 设备日志 |                         |          |                           |          |                                                                    |
| > 安防设置 |                         |          |                           |          |                                                                    |
|        |                         |          |                           |          |                                                                    |
|        |                         |          |                           |          |                                                                    |
|        |                         |          |                           |          |                                                                    |

图 11 - 网页设置呼叫等待音

#### 8 高级功能

#### 8.1 对讲

有对讲呼叫时,设备可以自动接听。

|                  | 功能设定 媒体设                      | 置 本地 摄像头 | 组播 功能      | 时间/日期 时间管理 | 提示音 指示灯                                |
|------------------|-------------------------------|----------|------------|------------|----------------------------------------|
| > 系统             |                               |          |            |            | NOTE                                   |
| > 网络             | 基本设定 >>                       |          |            |            | 描述:                                    |
| . (892           | 提示音设置 >>                      |          |            |            | 功能设定,设置话机功能,<br>括基本设置、提示音设置。           |
| · 348            | <b>对讲设置 &gt;&gt;</b><br>对讲模式: | M 🔞      | 对讲模式静音:    |            | BND设置、为研设置、室<br>置、相应码设置、密码拨<br>置、电源灯设置 |
| > 设置             | 对讲模式提示音:                      | 2 2      | 第二路对讲接听:   | 2 0        | _                                      |
| > 通话名单           | 响应码设置 >>                      |          | 博士         |            |                                        |
| > 快捷健            |                               |          | <b>捷</b> 文 |            |                                        |
| ) @ <b>\$</b>    |                               |          |            |            |                                        |
|                  |                               |          |            |            |                                        |
| <b>&gt; 设备日志</b> |                               |          |            |            |                                        |
| > 安防设置           |                               |          |            |            |                                        |
|                  |                               |          |            |            |                                        |
|                  |                               |          |            |            |                                        |
|                  |                               |          |            |            |                                        |

#### 图 12 - WEB 对讲设置

#### 表 6- 对讲模式

| 参数      | 描述                            |
|---------|-------------------------------|
| 对讲模式    | 对讲系统启用时,设备将接受来电请求的 SIP header |
|         | Call-Info 指令自动接电话             |
| 对讲模式静音  | 在对讲模式通话中开启静音功能                |
| 对讲模式提示音 | 有对讲模式来电会听到提示音                 |
|         | 在通话中自动应答对讲模式的呼叫,如果当前通话是对讲模    |
|         | 式, 拒绝接听新的对讲模式                 |

#### 8.2 组播

使用组播功能可以简单、便捷的发送公告给组播的每一位成员,通过在设备上设置组播键, 发送组播 RTP 流到预先配置的组播地址。通过在设备上配置监听组播地址,监听并播放该组播地 址发送的 RTP 流。

|        | 功能设定 媒体                 | ▲设置 本地 摄 | <b>输头</b> 组播 | 功能    | 时间/日期   | 时间管理 | 提示音    | 指示灯                     |
|--------|-------------------------|----------|--------------|-------|---------|------|--------|-------------------------|
| > 系统   |                         |          |              |       |         |      | NC     | πе                      |
| > 网络   | MCAST Listening<br>优先级: | [        | 1 ~          | 对讲优先约 | 汲:      | 1 ~  | 描词     | <u>术:</u><br>著纪播地址、和纪播优 |
| > 线路   | 启用Page优先级:<br>开启通道优先级:  |          |              | 重新收听给 | 組播等待时长: | 0    |        |                         |
| > 设置   | 开启紧急优先级:<br>索引/优先级      |          | 姓名           | 主机:端  | 们号      | 通道   |        |                         |
| > 通话名单 | 1 2 2                   |          |              |       |         | 0    | ~      |                         |
| > 快捷键  | 4                       |          |              |       |         | 0    | ~      |                         |
| > 安全   | 6<br>7                  |          |              |       |         | 0    | ×<br>× |                         |
| > 设备日志 | 8<br>9                  |          |              |       |         | 0    | ~<br>~ |                         |
| > 安防设置 | 10                      |          | 提交           |       |         | 0    | ~      |                         |
|        | 动态组播<br>自动取消超时时间:       |          | 60<br>提交     |       |         |      |        |                         |
|        | 序号                      | 优先级      | 组播 Ip        |       | 謝       |      |        |                         |

#### 图 13 - 组播设置

表 7- 网页组播参数

| 参数          | 描述                               |
|-------------|----------------------------------|
| 优先级         | 定义在当前通话中的优先级,1是最高优先级,10是最低的。     |
| 对讲优先级       | 对讲通话的优先级,1是最高优先级,10是最低的,高优先级的可以插 |
|             | 入低优先级                            |
| 启用 page 优先级 | 两个组播不论谁先呼入,设备会优先接听优先级高的的组播。      |
| 开启通道优先级     | 启用后,相同端口和通道才能接通。通道24为优先通道,高于     |
|             | 1-23; channel 为 0 表示不使用通道        |
| 开启紧急优先级     | 启用后,通道25的优先级最高                   |
| 重新收听组播等待时长  | 设置重新收听组播的等待时间                    |

#### 组播呼叫:

- 在网页【快捷键】>>【快捷键】选择类型为组播,设置组播地址,选择编码
- 设置完成后,点击提交
- 在接受组播端设备的网页【设置】>>【组播】,设置接受组播的名字、主机和端口
- 按下设置的 DSSkey 组播键
- 接收方会接受到组播呼叫,并自动播放组播

#### 动态组播:

功能描述:通过 Sip Notify 信令下发组播配置信息,设备收到信息后将其配置到系统中进行 组播监听或在系统中取消组播监听

## EQU(I)NET

#### 8.3 热点

SIP 热点是一个简单实用的功能。它配置简单,可以实现群振的功能,可以扩展 SIP 帐号数量。

将一台设备 A 作为 SIP 热点,其他设备 (B、C) 作为 SIP 热点客户端。当有人呼叫设备 A 时, A、B、C 设备都会振铃,以其中任一设备接听,其他设备都会停止振铃,不能够同时接听。当 B 或 C 设备呼出时,都是以设备 A 注册的 SIP 号码呼出。

| 参数   | 描述                                     |
|------|----------------------------------------|
| 开启热点 | 将 SIP 热点配置项中"开启热点"选项设为 已开启             |
| 模 式  | 此设备只能作为客户端                             |
| 监控类型 | 监控类型选择广播或者组播都可。如果想限制网络中的广播包,可以选择组      |
|      | 播。服务器端和客户端的监控类型必须一致,例如当客户端的设备选择为组      |
|      | 播时,作为 SIP 热点服务器端的设备也必须设置为组播            |
| 监控地址 | 当监控类型为组播时,客户端和服务器使用的组播通信地址。如果使用广播,     |
|      | 则不需要配置此地址,系统会默认使用设备 wan 口 IP 的广播地址进行通信 |
| 本地端口 | 填写自定义的热点通信端口。服务器和客户端的端口需要保持一致          |
| 姓名   | 填写 SIP 热点的名称,此配置用来区分网络下不同的热点,避免连接冲突    |
| 线路设置 | 设置是否在相应的 SIP 线路上关联启用 SIP 热点功能          |

#### 表 8 - SIP 热点参数

#### 客户端设置:

作为 SIP 热点客户端,不需要设置 SIP 帐号,设备启用后,会自动获得并自动配置。只需要 将模式改为"客户端",其他选项设置方法与热点保持一致。

|        | SIP SIPM                            | 基本设定联动计划             |                                                          |  |
|--------|-------------------------------------|----------------------|----------------------------------------------------------|--|
| › 系统   |                                     |                      | NOTE                                                     |  |
| > 网络   | 未注册                                 |                      | 描述:                                                      |  |
| > 线路   | sip热点设置<br>开启热点:<br>编 <sup>式,</sup> | □停用 ▼                |                                                          |  |
| > 设置   | 监控类型:<br>监控地址:                      | 「广播 ▼<br>224.0.2.0   | <ul> <li>○ 以使用热点短号互相拨打</li> <li>○ 以使用热点短号互相拨打</li> </ul> |  |
| > 通话名单 | 本地端口:<br>姓名:                        | 16360<br>SIP Hotspot | 0<br>0                                                   |  |
| > 快捷键  | 线路设置                                |                      |                                                          |  |
| > 安全   | 线路 1:<br>线路 2:                      | □王开启 ▼ □王开启 ▼        |                                                          |  |
| > 设备日志 |                                     | 提交                   |                                                          |  |
| > 安防设置 |                                     |                      |                                                          |  |
|        |                                     |                      |                                                          |  |
|        |                                     |                      |                                                          |  |
|        |                                     |                      |                                                          |  |

#### 图 14 - SIP 热点

设备作为热点服务器,默认分机号为0;设备作为客户端,分机号从1开始增加(可通过网

EQUÜNET

页【SIP 热点】页面查看分机号)。

呼叫内部分机号:

- 热点服务器和客户端之前可通过分机号互拨
- 如分机1拨打分机0

## EQU(I)NET"

#### 9 网页配置

#### 9.1 网页的认证

用户可以登录到设备的网页来管理用户设备的信息以及操作设备。用户必须提供正确的用户 名和密码才能登录,如果输入密码错误三次,将会被锁定,5分钟之后才可再次输入。

具体情况如下:

- 如果某个 IP 用不同的用户名登录超过指定次数, 会被锁住
- 如果某个用户名在不同的 IP 上登录超过指定次数,也会被锁住

#### 9.2 系统 >> 信息

用户在这个页面可以获取设备的系统信息,包括:

- 型号
- 硬件版本
- 软件版本
- 运行时间
- 储存空间该页面也包含了网络状态的信息,包括:
- 连网方式
- MAC 地址
- IP 地址
- 子网掩码
- 路由网关

该页面也包含了 SIP 账号的信息,包括:

SIP 用户
 SIP 账号状态(注册/未提交/尝试中/超时)

## EQU(I)NET

#### 9.3 系统 >> 用户配置

|       | 信息           | 用户配置系统      | 配置 升级                | 自动部署 | FDMS | 辅助工具 | 重启诺机                 |
|-------|--------------|-------------|----------------------|------|------|------|----------------------|
| 系统    |              |             |                      |      |      |      | NOTE                 |
| 维     | 新増用户 用户名     |             |                      | 0    |      |      | 描述:<br>用来设置和修改网页的登录用 |
| 8     | 网页密码<br>密码确认 |             |                      | 0    |      |      | 户名和密码                |
| 排设置   | 权限           |             | 管理员 ▼ <b>②</b><br>新增 |      |      |      |                      |
| 话名单   | 用户帐户         |             |                      |      |      |      |                      |
| 19.04 |              | 用户<br>admin |                      | 权管理  | 限    |      |                      |
|       |              | guest       |                      |      | 用户   |      |                      |
| £     | 用户选择         |             |                      |      |      |      |                      |
| 备日志   | admin 🔻      |             | 制除作                  | 多改   |      |      |                      |
|       |              |             |                      |      |      |      |                      |

图 15 - WEB 用户设置

在这个页面用户可以更改登陆网页的密码。

具有管理员权限的用户还可以添加或删除用户,管理用户,对新的用户设置权限和密码。

#### 9.4 系统 >> 系统配置

具有管理员权限的用户在这个页面可以查看、导出或导入设备配置,也可以将设备恢复出厂 设置。

| 信息               | 用户配置                         | 系统配置                 | 升级                     | 自动部署                     | FDMS | 辅助工具 | 重启话机                         |                |
|------------------|------------------------------|----------------------|------------------------|--------------------------|------|------|------------------------------|----------------|
| > 系统             |                              |                      |                        |                          |      |      | NOTE                         |                |
| → 网络             |                              | 按鼠标右键保存              | 記留为TXT文件               |                          |      |      | 描述:<br>该页面用来对话机。             | 約翰休配書          |
| > 线路             |                              | 按鼠标右键保存+<br>按鼠标右键保存+ | nc配置为TXT文件<br>配置为XML文件 |                          |      |      | 进行操作,包含,1<br>和导出,清除部分)<br>配置 | 配置的导入<br>或者全部的 |
| > 对讲设置 导入配置 📢    |                              |                      |                        |                          |      |      |                              |                |
| > 通话名单<br>注注配言 > | > @                          | 配置文件:                |                        |                          | 选择 导 | λ    |                              |                |
| ) 快速键            | Runne                        | É                    | 陆"清除"按钮重置配置            | 1文件                      |      |      |                              |                |
| › 安全             | 保備内容<br>MMI<br>BASIC NETWORK |                      |                        | 重重内容<br>DSS KEY<br>TR069 |      |      |                              |                |
| > 设备日志           | SIP<br>AUTOPROVISION         |                      |                        |                          |      |      |                              |                |
| > 安防设置           |                              |                      | →<br>←                 |                          |      |      |                              |                |
|                  |                              |                      |                        |                          |      |      |                              |                |
|                  |                              | Ŧ                    | 2850                   |                          |      | · ·  |                              |                |
| 清除数据库            | >> 0                         |                      | 消咳                     |                          |      |      |                              |                |
| 恢复出厂设            | E >> 🕖                       |                      |                        |                          |      |      |                              |                |

#### 图 16 - 系统设置

#### ■ 导出配置

点鼠标右键选择目标另存为,即能下载该设备的配置文件,后缀为.txt。(注意:配置文件

导出需要管理员权限)

■ **导入配置** 导入设置的配置文件

#### ■ 清除配置

选择配置文件中要清除的模块。 SIP: 账号相关配置 AUTOPROVISION:自动升级相关配置 TRO69:TRO69 相关配置 MMI:MMI 模块,包括认证用户信息,网页访问协议等。 DSSkey:DSSkey 配置 Basic Network:基础网络设置

■ 清除数据库 选择要清除的本地数据表,默认全选。

■ 恢复出厂设置 设备数据全部清空,包括配置和数据库表。

9.5 系统 >> 升级

|        | 信息             | 用户配置                        | 系统配置    | 升级       | 自动部署 | FDMS    | 辅助工具 | 重启话机                      |                 |
|--------|----------------|-----------------------------|---------|----------|------|---------|------|---------------------------|-----------------|
| > 系统   |                |                             |         |          |      |         |      | NOTE                      |                 |
| > 网络   | 软件升级 🕜         | 25 <del>25-55</del> 7455-5- | т       | 0.0.0    |      |         |      | 描述:                       | 1.07.17.17.11   |
| > 线路   |                | 系统镜像文件:                     | Ē       | 0.0.9    | 选择   | 升级      |      | 该贝闻王要用来7<br>些文件,包括:版<br>声 | 和双话机的—<br>本升级,铃 |
| > 对讲设置 | 升级服务器<br>升级服务器 | 卷址1:                        |         |          |      |         |      |                           |                 |
| > 通话名单 | 开双服务翻          | 想址2:                        |         | 提交       |      |         |      |                           |                 |
| > 快速键  | 软件版本信息         | 当前你住居太,                     | т       | 0.0.9    |      |         |      |                           |                 |
| > 安全   |                | ■局執(中版本:<br>服务器软件版本:        | ,<br>⊦⊠ | Thecking |      |         |      |                           |                 |
| > 设备日志 |                | 新版本描述信息:                    |         |          |      |         |      |                           |                 |
| > 安防设置 | 铃声升级 🕜         |                             |         |          |      |         |      |                           |                 |
|        |                | 加载文件:                       |         |          | 选择   | (*.wav) | 传    |                           |                 |
|        | 铃声列表 🕜         |                             |         |          |      |         |      |                           |                 |
|        |                | 序号                          |         | 文件名称     |      | 文件大小    | ·    |                           |                 |
|        |                |                             |         |          |      |         | 删除   |                           |                 |

图 17 - 升级设置

升级设备软件版本,通过网页升级到新版本,升级完成后设备自动重启更新到新版本。 点击选择,选择版本后点击升级即可。

升级铃声文件,支持 WAV 和 MP3 格式的铃声文件。

#### 在线升级:

Firmware 在线升级是设备向服务器发送 HTTP 请求,服务器返回对应描述文件或者 404 或者超时。

设备收到后,解析版本描述文件,提示用户新版本,是否要升级

| 升级服务器  | 地址1;     |          |  |
|--------|----------|----------|--|
| 升级服务器  | 地址2:     |          |  |
|        |          | 提交       |  |
| 软件版本信息 |          |          |  |
|        | 当前软件版本:  | T0.0.9   |  |
|        | 服务器软件版本: | Checking |  |
|        | 升级       |          |  |
|        | 新版本描述信息: |          |  |

图 18 - 在线升级设置

表 9- 在线升级参数

| 参数        | 描述                                 |
|-----------|------------------------------------|
| 升级服务器     |                                    |
| 升级服务器地址1  | 填写可用的主升级服务器(HTTP 服务器)地址。           |
| 升级服务器地址 2 | 填写可用备份升级服务器(HTTP 服务器)地址,主服务器不可用的时  |
|           | 候,请求备份服务器。                         |
| 软件版本信息    |                                    |
| 当前软件版本    | 显示当前设备软件版本号。                       |
| 服务器软件版本   | 显示服务器软件版本号。                        |
| 「北坡门坡加    | 当服务器端有对应的 TXT 文件和版本时, [升级]按钮从置灰变为可 |
| [/丁级]]女虹  | 用状态,点击[升级]可选择是否进行升级。               |
| 新版末描述信自   | 当服务器端有对应的 TXT 文件时和版本时,新版本描述信息下会显   |
| 初瓜牛加比信芯   | 示 TXT 中的版本信息。                      |

- 设备向服务器请求的文件为 TXT 文件,文件名称为 vendor\_model\_hw1\_0.txt。hw 后面是硬件 版本号。文件名中有空格全部改为下划线。
- 设备请求的 URL 为 HTTP://服务器地址/ ,新版本和请求的文件都需放在 HTTP 服务器的下载 目录中。
- TXT 文件格式必须为 UTF-8
- vendor\_model\_hw1\_0.txt 文件格式参考如下: Version=1.6.3 #软件版本 Firmware=xxx/xxx.z #xxx.z或http://服务器 IP: 端口/目录/xxx.z BuildTime=2018.09.11 20:00 Info=TXT|XML

Xxxxx Xxxxx Xxxxx

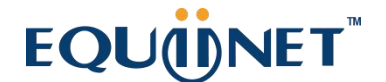

Xxxxx

9.6 系统 >> 自动部署

| 网页界面: | 登录设备网页, | 进入 | 【系统】 | >> | 【自动部署】 | 页面 |
|-------|---------|----|------|----|--------|----|
|-------|---------|----|------|----|--------|----|

. . .

|        | 信息                           | 用户配置              | 系统配置 | 升级             | 自动部署              | FDMS | 辅助工具 | 重启话机     |                   |
|--------|------------------------------|-------------------|------|----------------|-------------------|------|------|----------|-------------------|
| > 系统   |                              |                   |      |                |                   |      |      | NOTE     |                   |
| > 网络   | 基本设定终端设备序号                   | :                 |      | 00100400FV0200 | 100000c383e3a0969 |      | 0    | 描述:      | 1999-1991 101-100 |
| > 线路   | 验证用户名:<br>验证密码:              |                   |      |                |                   |      | 0    | 批量部署的的功能 | emanusent<br>8.   |
| > 为讲设置 | 配置文件加密<br>通用配置文件             | 密钥:<br>加密密钥:      |      |                |                   |      | 0    |          |                   |
| > 通话名单 | 下載失敗次数<br>保存自动部署<br>中田下制通田   | :<br>信息:<br>配需文件: |      |                |                   |      | 0    |          |                   |
| > 快捷键  | 开启下载前从                       | 服务器计算digest:      |      |                |                   |      | 0    |          |                   |
| > 安全   | DHCP选项设置 >><br>DHCPy6 Option | >                 |      |                |                   |      |      |          |                   |
| > 设备日志 | SIP即插即用 >>                   |                   |      |                |                   |      |      |          |                   |
| > 安防设置 | 静态部署服务器 >>                   | •                 |      |                |                   |      |      |          |                   |
|        | 立即升级 >>                      |                   |      |                |                   |      |      |          |                   |
|        | TR069 >>                     |                   | 提交   |                |                   |      |      |          |                   |

#### 图 19 - 自动部署设置

终端支持 SIP 即插即用、 DHCP 选用参数、 静态部署服务器、TR069 四种方式获得自动部署应 用参数。

传输协议支持: FTP、 TFTP、 HTTP、 HTTPS。

表 10 - 自动部署参数

| 自动部署     |                                             |
|----------|---------------------------------------------|
| 参数       | 描述                                          |
| 基本设定     |                                             |
| 当前配置文件版本 | 显示当前系统配置文件版本号,如果终端发现已经下载的CFG配置文件            |
|          | 和正在运行的CFG配置文件一样,就不会运行自动部署。或者如果终端            |
|          | 是通过Digest校验方式匹配配置文件内容,那么只要服务器上的配置修          |
|          | 改了,或者终端上的配置跟服务器上的配置不一致,那么终端也会进行             |
|          | 更新下载。                                       |
|          | 显示通用配置文件版本号,如果终端发现已经下载的CFG配置文件和正            |
|          | 在运行的CFG配置文件一样,就不会运行自动部署。或者如果终端是通            |
| 通用配置文件版本 | 过Digest校验方式匹配配置文件内容,那么只要服务器上的配置修改           |
|          | 了,或者终端上的配置跟服务器上的配置不一致,那么终端也会进行更             |
|          | 新下载。                                        |
| 终端设备序号   | 显示当前设备的序列号。                                 |
| 验证用户名    | 配置 FTP 服务器的用户名; TFTP 协议不需配置; 如果使用 ftp 协议下载, |
|          | 此处不填写,则默认为 FTP 的默认用户 anonymous              |

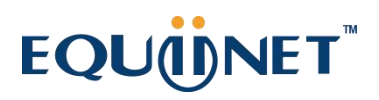

| 验证密码                                  | 配置 FTP 服务器用户所对应的密码                                        |  |  |  |  |  |
|---------------------------------------|-----------------------------------------------------------|--|--|--|--|--|
|                                       |                                                           |  |  |  |  |  |
| 配置文件加密密钥                              | 该配置的加密密码                                                  |  |  |  |  |  |
| 通用配置文件加密                              | 如果要升级的通用配置文件是一个加密了的配置文件,那么就需要在这                           |  |  |  |  |  |
| 密钥                                    | 输入该配置的加密密码                                                |  |  |  |  |  |
| 保存自动部署信息                              | 配置是否保存自动更新信息。                                             |  |  |  |  |  |
| 下载失败次数                                | 默认值为5,如果下载配置失败,会重新下载5次.                                   |  |  |  |  |  |
| 一 一 一 四 夕 田 门 / 6                     | 如果终端是通过 Digest 校验方式匹配配置文件内容,那么只要服务器                       |  |  |  |  |  |
| <b>开后</b> 从服务器计算                      | 上的配置修改了,或者终端上的配置跟服务器上的配置不一致,那么终                           |  |  |  |  |  |
| digest                                | 端也会进行更新下载。                                                |  |  |  |  |  |
| 启用下载通用配置                              | ·                                                         |  |  |  |  |  |
| 文件                                    | <b>以直定省后用下氧通用能直义</b> 件                                    |  |  |  |  |  |
| 开启下载前从服务                              | 下我前生儿吧友哭计算 Ji acat                                        |  |  |  |  |  |
| 器计算 digest                            | 下致則尤从服务益11昇 digest                                        |  |  |  |  |  |
| 部署优先级                                 | 设置部署优先级                                                   |  |  |  |  |  |
| DHCP选项设置                              |                                                           |  |  |  |  |  |
|                                       | 配置 DHCP Option, DHCP Option 支持 DHCP 自定义参数、DHCP Option 66、 |  |  |  |  |  |
| ————————————————————————————————————— | DHCP Option 43 三种方式获得自动部署应用参数。在通过 DHCP 方式获                |  |  |  |  |  |
| 远用 <b>参</b> 致阻                        | 得自动部署应用参数时,用户可任选其中一种,终端默认是 DHCP option                    |  |  |  |  |  |
|                                       | disable.                                                  |  |  |  |  |  |
| 白宁义冼田会粉店                              | 自定义选项有效值是从128到254。自定义option类型必须和DHCP服务器                   |  |  |  |  |  |
| 日足又远用多奴值                              | 定义的一致。                                                    |  |  |  |  |  |
| Enable DHCP                           | 通过 DHCP Ontion 120 方式设置 SIP 服冬哭地址                         |  |  |  |  |  |
| Option 120                            | 题是 biler option 120 分式设直 511 旅务福地址。                       |  |  |  |  |  |
| DHCPv6 Option                         |                                                           |  |  |  |  |  |
| Option Value                          | 自动部署用的 DHCP Option 选项                                     |  |  |  |  |  |
| 自定义洗用参数值                              | 当 Option Value 选择为 Custom Option 时,可以自定义选用参数值,            |  |  |  |  |  |
|                                       | 范围是 128~254                                               |  |  |  |  |  |
| SIP即插即用                               |                                                           |  |  |  |  |  |
|                                       | 配置是否开启PnP, 如果终端开启了启用PnP模式, 终端启动后它将以                       |  |  |  |  |  |
| 自田SIP即插即田                             | 组播形式周期性发送SIP SUBSCRIBE消息。任何一个兼容支持此特定消                     |  |  |  |  |  |
| 口用311GP1阻码用                           | 息的SIP服务器会响应,并回送一个包含自动配置/部署服务器路径的                          |  |  |  |  |  |
|                                       | SIP NOTIFY消息,通过此路径终端能够获得要下载的配置文件。                         |  |  |  |  |  |
| 服务器地址                                 | 配置 PnP 服务器                                                |  |  |  |  |  |
| 服务器端口                                 | 配置 PnP 端口                                                 |  |  |  |  |  |
| 传输协议                                  | 配置 PnP 传输协议                                               |  |  |  |  |  |
| 更新周期                                  | 配置 PnP 超时时间,单位是小时                                         |  |  |  |  |  |
| 静态部署服务器                               |                                                           |  |  |  |  |  |

|                | 配置所架设的 FTP 服务器地址。服务器的地址可以是 IP 形式,如                             |  |  |  |  |  |  |
|----------------|----------------------------------------------------------------|--|--|--|--|--|--|
| 服务器地址          | 192.168.1.1, 也可以是域名形式, 如 <u>ftp. domain.com</u> 。并且系统也支        |  |  |  |  |  |  |
|                | 持了服务器设置子目录功能,如系统可以配置服务器地址                                      |  |  |  |  |  |  |
|                | 192.168.1.1/ftp/Config/的形式,或者 <u>ftp.domain.com/ftp/config</u> |  |  |  |  |  |  |
|                | 的形式,意思是指访问的是服务器地址是192.168.1.1或者                                |  |  |  |  |  |  |
|                | ftp.domain.com,文件存放路径为/ftp/Config/下。子目录结尾带不带                   |  |  |  |  |  |  |
|                | "/"都可以。                                                        |  |  |  |  |  |  |
|                | 配置需要升级的配置文件名;一般使用自动升级功能此项目配置为空,                                |  |  |  |  |  |  |
| 配置文件名          | 这样我们的设备会使用自己的 MAC 地址作为文件名去服务器上获取文                              |  |  |  |  |  |  |
|                | 件。                                                             |  |  |  |  |  |  |
| 协议类型           | 选择服务器类型,有 FTP、TFTP 和 HTTP 三种类型。                                |  |  |  |  |  |  |
| 更新周期           | 配置间隔升级的时间,单位为小时                                                |  |  |  |  |  |  |
|                | 自动更新类型                                                         |  |  |  |  |  |  |
| 百式母子           | 1. 不更新                                                         |  |  |  |  |  |  |
| 史 <b>新</b> 侯 八 | 2. 重启后升级                                                       |  |  |  |  |  |  |
|                | 3. 间隔更新, 即间隔多少时间更新一次                                           |  |  |  |  |  |  |
| 立即升级           |                                                                |  |  |  |  |  |  |
| TR-069         |                                                                |  |  |  |  |  |  |
| 启用TR-069       | 是否启用 TR-069                                                    |  |  |  |  |  |  |
| 开启 TR-069 提示音  | 成功连接 TR-069 的提示音                                               |  |  |  |  |  |  |
| ACS服务器类型       | 选择 ACS 服务器类型,终端目前支持电信和普通两种 ACS 服务器。                            |  |  |  |  |  |  |
| ACS服务器地址       | 输入 ACS 服务器地址。                                                  |  |  |  |  |  |  |
| ACS登入账户        | 输入 ACS 服务器验证用户名                                                |  |  |  |  |  |  |
| ACS登入密码        | 输入 ACS 服务器验证密码                                                 |  |  |  |  |  |  |
| TICHE          | TLS 版本类型                                                       |  |  |  |  |  |  |
| ILShX 4        | 合法值:TLS1.0/1.1/1.2                                             |  |  |  |  |  |  |
| · 函加化学 田田      | TR069 检测周期                                                     |  |  |  |  |  |  |
| 地和及达问为         | 合法值:1~9999秒                                                    |  |  |  |  |  |  |
| TR-060白 动 容 λ  | 如果选择了自动登录,以后重启设备,则不会提示输入用户名和密码,                                |  |  |  |  |  |  |
|                | 而是之前正确输入的用户名密码链接 ACS 服务器。                                      |  |  |  |  |  |  |
| STUN 服务器地址     | 输入 STUN 地址                                                     |  |  |  |  |  |  |
|                |                                                                |  |  |  |  |  |  |

## EQU(İ)NET<sup>™</sup>

9.7 系统 >> FDMS

|        | 信息               | 用户配置 | 系统配置 | 升级 | 自动部署 | FDMS | 辅助工具 | 重启适机 |  |
|--------|------------------|------|------|----|------|------|------|------|--|
| > 系统   |                  |      |      |    |      |      |      |      |  |
| > 网络   | FDMS信息设置<br>社区名称 |      |      |    |      |      |      |      |  |
| ; 线路   | 楼栋号房间号           |      |      |    |      |      |      |      |  |
| > 对讲设置 |                  |      |      | 2  | 是交   |      |      |      |  |
| > 遺活名单 |                  |      |      |    |      |      |      |      |  |
| > 快捷键  |                  |      |      |    |      |      |      |      |  |
| › 安全   |                  |      |      |    |      |      |      |      |  |
| > 设备日志 |                  |      |      |    |      |      |      |      |  |
| > 安防设置 |                  |      |      |    |      |      |      |      |  |
|        |                  |      |      |    |      |      |      |      |  |
|        |                  |      |      |    |      |      |      |      |  |
|        |                  |      |      |    |      |      |      |      |  |

图 20 - FDMS

表 11 - FDMS 参数

| FDMS 信息设置 |          |
|-----------|----------|
| 社区名称      | 设备安装社区名称 |
| 楼栋号       | 设备安装建筑名称 |
| 房间号       | 设备安装房间名称 |

#### 9.8 系统 >> 辅助工具

此页面提供工具给用户进行解决问题。

|                 | 信息                | 用户配置 | 系統配置           | 升级 | 自动部署 | FDMS | 辅助工具 | 重启话机                        |
|-----------------|-------------------|------|----------------|----|------|------|------|-----------------------------|
| > 系统            |                   |      |                |    |      |      |      | NOTE                        |
| > 网络            | 系统日志<br>启用Syslog: |      |                |    |      |      |      | <b>描述:</b><br>该页面中要用来协助技术人员 |
| > 线路            | 服务器地址:<br>服务器端口:  |      | 0.0.0.0<br>514 |    |      |      | 0    | 进行问题的分析和定位                  |
| > 为讲设置          | 系统日志设置:<br>导出日志:  |      |                | •  |      |      | 0    |                             |
| > 通话名单          | 网页抓取 💞            |      | 提交             |    |      |      |      |                             |
| > 快速键           | 开始                | ]    | 停止             |    |      |      |      |                             |
| › <del>安全</del> | 看门狗<br>开启看门狗:     |      |                |    |      |      |      |                             |
| > 设备日志          |                   |      | 提交             |    |      |      |      |                             |
| > 安防设置          |                   |      |                |    |      |      |      |                             |
|                 |                   |      |                |    |      |      |      |                             |

图 21 - 辅助工具

系统日志: 启用后,设置 Syslog 软件地址,操作时将把设备的 log 信息记录在 Syslog 软件,如

果出现问题,可将 log 信息给 Fanvil 技术支持进行分析。

其他请参考10故障排除了解详情。

9.9 系统 >> 重启

|             | (fin) | 息 | 用户配置 | 系統配置 | 升级          | 自动部署 | FDMS | 辅助工具 | 重启              |     |
|-------------|-------|---|------|------|-------------|------|------|------|-----------------|-----|
| > 系统        |       |   |      |      |             |      |      |      | NOTE            |     |
| > 网络        | 重启    |   |      |      | 按下[重启]按键重新启 | 动设备  |      |      | 描述:<br>该页面可直接重频 | 言以俗 |
| > 线路        |       |   |      |      | 重新启动        | ]    |      |      |                 |     |
| > 设置        |       |   |      |      |             |      |      |      |                 |     |
| > 通话名单      |       |   |      |      |             |      |      |      |                 |     |
| > 快捷鍵       |       |   |      |      |             |      |      |      |                 |     |
| <b>,</b> 安全 |       |   |      |      |             |      |      |      |                 |     |
| > 设备日志      |       |   |      |      |             |      |      |      | L               |     |
| > 安防设置      |       |   |      |      |             |      |      |      |                 |     |
|             |       |   |      |      |             |      |      |      |                 |     |
|             |       |   |      |      |             |      |      |      |                 |     |
|             |       |   |      |      |             |      |      |      |                 |     |

图 22 - 重启

#### 9.10 网络 >> 基本

用户可以通过这个页面配置网络连接类型和参数。

注: 仅 EQ-Y501W & EQ-Y501W-Y 支持 WiFi

| 网络模式:       | IPv4 Only 🗸       |         |   |
|-------------|-------------------|---------|---|
| IPv4 网络状态   |                   |         |   |
| ETH IP地址:   | 172.16.7.132      |         |   |
| 子网掩码:       | 255.255.255.0     |         |   |
| 网关:         | 172.16.7.1        |         |   |
| Mac地址:      | 0c:38:3e:3c:28:e9 |         |   |
| IPv4 设置     |                   |         |   |
| 静态IP 〇      | 自动配置 🔘            | PPPoe O |   |
| DHCP 主机名:   | Y501-Y            |         |   |
| 开启供应商标识:    | 已停用~              |         | 0 |
| 厂商标识符:      | Fanvil Y501-Y     |         | 0 |
| DNS服务器配置方法: | 自动配置~             |         | 0 |
| 主要DNS服务器:   | 223.5.5.5         |         | 0 |
| 次要DNS服务器:   | 114.114.114       |         | 0 |
| DNS域名:      |                   |         | 0 |

图 23 - 网络基本设置

# 参数 描述 网络全局模式 设置网络全局模式为以太网或者WiFi 网络模式 IPv4、IPv6、IPv4&IPv6三种模式 WAN状态 IP地址 当前设备IP; 子网掩码 子网掩码; 路由网关 当前预设网关IP; MAC地址 显示本机MAC地址;

#### 表 12 - 基本设置参数

#### IPv4设置

设备的网络联机方式,请根据实际的网络环境,选择适当的网络模式。设备提供三种网络模式:

|               | 若您的 ISP服务商提供了固定的 IP地址,您可以选择此项目。选择     |  |  |  |  |  |  |
|---------------|---------------------------------------|--|--|--|--|--|--|
| 静态IP          | 后,您必须填入静态表格中的:静态IP地址/子网掩码/网关/DNS 等    |  |  |  |  |  |  |
|               | 相关资料。若您不知道这些信息,请向您的 ISP服务商或网管人员       |  |  |  |  |  |  |
|               | 请求协助。                                 |  |  |  |  |  |  |
| 自动配置          | 选择此模式时,网络相关的信息将自动向DHCP服务器取得,您不需       |  |  |  |  |  |  |
|               | 要手动输入这些字段。                            |  |  |  |  |  |  |
| PPPoE         | 选择此模式时,您必须要输入 ADSL 的联机账号与密码。          |  |  |  |  |  |  |
| DHCP Hostname | 设置DHCP扫描时显示的名称                        |  |  |  |  |  |  |
| 开启供应商标识       | 启用后将在DHCP Option60字段看到设置的厂商标识符        |  |  |  |  |  |  |
|               | 支持自定义, 启用供应商标识后将在DHCP Option60字段看到设置的 |  |  |  |  |  |  |
| / 向你以何        | 厂商标识符                                 |  |  |  |  |  |  |
| 使用静态模式时,常     | 需要设定相关的静态配置。                          |  |  |  |  |  |  |
| DNS服务器配置方     | 选择DNS 肥久 器的 配置 描 式                    |  |  |  |  |  |  |
| 法             | 近年01500分 奋 时                          |  |  |  |  |  |  |
| 主要DNS服务器      | 请输入您的主 DNS 服务器地址                      |  |  |  |  |  |  |
| 次要 DNS 服务器    | 请输入您的备用 DNS 服务器地址                     |  |  |  |  |  |  |
| 注意:           |                                       |  |  |  |  |  |  |
| 1) 在设定完参数后    | ,需要点击【提交】生效。                          |  |  |  |  |  |  |

2) 如果进行了更改 IP 操作, 网页必定不再响应, 此时应当在地址栏输入新的 IP 才能连接上设备。

#### 9.11 网络 >> WiFi

此页面可以开启 WiFi,以及添加 WiFi 信息,查看无线网络列表
|        | 基本                      | Wi-Fi设置 | 服务端口 | VPN  | 高级 |      |    |
|--------|-------------------------|---------|------|------|----|------|----|
| ) 系统   |                         |         |      |      |    |      |    |
| > 网络   | Wi-Fi设置<br>开启 Wi-Fi:    |         |      |      |    |      |    |
| > 线路   |                         |         | 提交   |      |    |      |    |
| ,设置    | 添加WI-Fi信息<br>无线网络名称:    |         |      |      |    |      |    |
| ) 通话名单 | 551D:<br>安全模式:<br>加密类型: |         | None | ~    |    |      |    |
| 快捷键    | 用户名:<br>密码              |         |      |      |    |      |    |
| > 安全   |                         |         | 新增   |      |    |      |    |
| > 设备日志 | 无线网络列表                  | SSID    |      | 安全模式 |    | 加密类型 | Ĩ  |
| 安防设置   |                         |         |      |      |    | 删除   | 修改 |

图 24 - WiFi 设置

### 9.12 网络 >> 服务端口

此页面提供网页登陆协议、协议端口、RTP 端口的设置。

|        | 基本服务端口               | VPN 高级                               |           |
|--------|----------------------|--------------------------------------|-----------|
| > 系统   |                      |                                      | NOTE      |
| > 网络   | 服务器端口设置<br>の 塔服务 後型: | HTTP V                               | 援途:       |
| > 线路   | 网页登录超时:<br>网页自动登录:   | 15 (10~30)分                          | ◎ 等通信端口参数 |
| > 对讲设置 | Http)端口:<br>Https请口: | 80 443                               | 0         |
| > 遺话名单 | RTP开始端口:<br>RTP端口数量: | 10000 (1025~65530)<br>1000 (10~1000) | 0<br>0    |
| ; 快速键  |                      | 提交                                   |           |
| > 安全   |                      |                                      |           |
| > 设备日志 |                      |                                      |           |
| > 安防设置 |                      |                                      |           |
|        |                      |                                      |           |

### 图 25 - 服务端口设置界面

### 表 13 - 服务器端口

| 参数         | 描述                                      |
|------------|-----------------------------------------|
| 网络服务器类型    | 设置后重启生效。可选择网页登录为 HTTP/HTTPS             |
| 网页登录超时     | 默认 15 分钟,超时时间会自动退出登录页面,需要重新登录           |
| 网页自动登录     | 超时后不需要输入用户名密码,会自动登录网页                   |
| HTTP 端口    | 默认为80,如果想系统安全,可设置除80以外的端口               |
|            | 如: 8080,网页登录: HTTP://ip:8080            |
| HTTPS 端口   | 默认为 443,同 HTTP 端口用法                     |
| RTP 端口开始范围 | 值的范围为1025-65535, rtp port的值从设置的初始值开始, 每 |
|            | 进行一次通话,语音和视频端口其值加2                      |

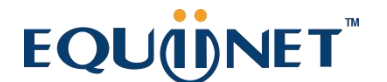

| RTP 端口数量 | 通话的次数 |
|----------|-------|

#### 9.13 网络 >> VPN

| SK         VPNENHAE         INTE           9 内括         VPNENHE         0.0.0         IIIIIIIIIIIIIIIIIIIIIIIIIIIIIIIIIIII                                                                                                    |       |
|----------------------------------------------------------------------------------------------------|-------|
| · PRin         VPNURURX3         Image: contract of contract of contract  |       |
| VPN IPIE         0.0.0         Image: State of the state of the sta  |       |
| 分類         VPN感式         車用VPN::         ●         ●                                                                                                    | PN网络连 |
| NH02       Image: Image: |       |
| > 対政語       Enable NAT:       I         LZTP: O       OpenVPN: O       OpenVPN: O         > 過答菜       OpenVPN: O       O         > 過答菜       ILTP: O       OpenVPN: O         > 使給       ILTP: O       0000         - 尾島道地気(LZTP)       O       O         > 安全       品近田,中名:       O         > 设备[Ta:       ILTP: G       O         > 改备[Ta:       ILTP: G       O         - 広振OpenVPN文件       道法       O         - 広振OpenVPN文件       送湯       L/P         - 広振のOpenVPN文件       送湯       L/P         - 「日本方法       ○       文件名称       文件之称                                                                                                    |       |
| b L2TP: O       OpenVPN: O         Open VPN mode:       Im T         b B3R       Im T         b B4R       Im T         b B4R       Im T         b Im T       Im T         b Im T       Im T         b Im T       Im T         b Im T       Im T         b Im T       Im T         b Im T       Im T         b Im T <td></td>                                                                                                    |       |
|                                                                                                    |       |
| ・ 使建鍵         二面適請(ki)(L2TP)           ・ 江市税务総地址::         0.0.0         0           ・ 交全         验证用户名:         0           ※ 設備日本         0         0           > 設備日本         1         1           > 設備日本         1         1           > 設備日本         1         1           > 設備日本         1         1           ● 2000000000000000000000000000000000000                                                                                                    |       |
| 安全       1.217 級另構地註::       0.0.0       ●         验证用户名::       ●       ●         验证书::       ●       ●         安坊设置       ●       ●         gg/k00       ●       ●         gg/k00       ● <t< td=""><td></td></t<>                                                                                                    |       |
| 安全     验证明中名:     ●       验证语明:     ●       设备日本     ●       安协设百                                                                                                    |       |
| 284日之     通知       28/020     通知       28/020     通知       28/020     0penVPN文件       通知     通知       近期のpenVPn文件     通知       近期のpenVPn文件     通知       近期のpenVPn文件     通知       近期のpenVPn文件     通知       近日     一       近日     一       正形列車     文件名称       文件名称     文件大小                                                                                                    |       |
| 23的2百     道文       23的2百     OpenVPN文件 ②       加販OpenVpn文件     返帰 上传       加販OpenVpn文件     返帰       原号     文件公称                                                                                                    |       |
| 交前设置         正正         正本           OpenVPN文件 ・         辺源         上传           近面の中のVPn文件         辺海         上传           近面の中のVPn文件         辺海         上传           正形対表 ・             序号         文件名称         文件大小                                                                                                    |       |
| OpenVPN文件         波維         上传           加原OpenVPn文件         波維         上传           证书功表 @             原号         文件名称         文件大小                                                                                                    |       |
| 12版OpenVpn文件 逸程 上传<br>正特列表 ●<br>F号 文件名称 文件大小<br>翻除                                                                                                    |       |
| 证书列表●        序号     文件名称       文件名称     文件大小                                                                                                    |       |
| 序号 文件名称 文件大小                                                                                                    |       |
|                                                                                                    |       |
| ALCON .                                                                                                    |       |
|                                                                                                    |       |

#### 图 26 - 网络设置 VPN

虚拟专用网络(VPN) 是允许设备创建一种可以连接到服务器并成为服务器网络一部分的机制的技术。设备的网络传输可以通过 VPN 服务器路由功能连接。

对于一些用户来说,特别是企业用户,激活线路登记之前可能需要建立 VPN 连接。设备支持两种 VPN 模式,第2层(L2TP)和 OpenVPN 协议。

用户必须通过登录网页开启(或停用)配置 VPN。

■ L2TP

注: 设备仅支持基本的未加密的身份验证和数据传输。如用户对数据加密需求,请使用 OpenVPN功能代替。

用户须登录到设备网页,打开网页【网络】>>【VPN】建立 L2TP 连接。在 VPN 模式下,检查"开 启 VPN"选项,选择"L2TP",然后填写 L2TP 服务器地址,L2TP 认证用户名及身份验证密码。点 击"应用"设备便会尝试连接 L2TP 的服务器。

建立 VPN 连接时,在 VPN 状态那里会显示 VPN 的 IP 地址。可能会有建立连接延迟情况的发生。 用户需要刷新页面及时更新状态。

VPN 配置成功, 用户没有禁用前设备每次都将自动尝试连接到 VPN。有时, 如果 VPN 连接建立

不及时,用户可以尝试重启设备,重启后检查是否成功建立 VPN。

OpenVPN

建立 OpenVPN 连接,用户从 OpenVPN 服务提供商得到身份验证和配置文件的名称如下,

OpenVPN Configuration file: client.ovpn

CA Root Certification: ca.crt

Client Certification: client.crt

Client Key: client.key

然后,用户将这些文件上传到设备的网页 【网络】>>【VPN】,选择 OpenVPN 文件。 用户 需要选择"开启 VPN"选项,在 VPN 模式那里选取"OpenVPN",最后勾选"应用"开启 OpenVPN 功能。

与 L2TP 连接方式相同,用户手动关闭它之前每次系统重新启动时都会建立连接。

### 9.14 网络 >> 高级

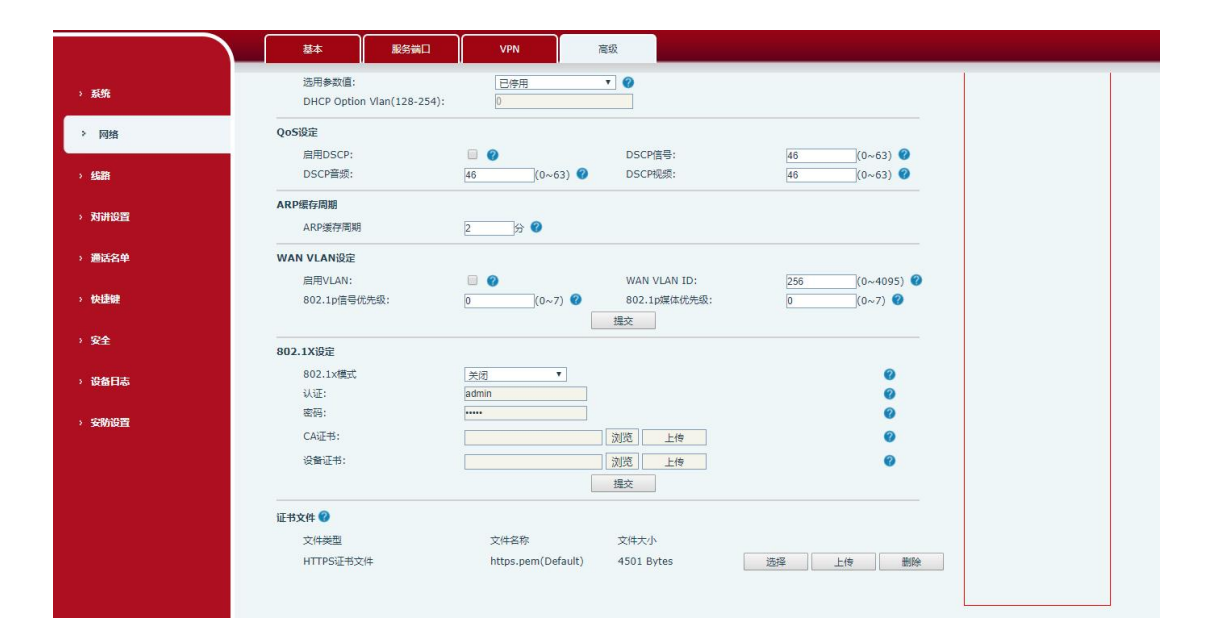

#### 图 27 - 网络设置

网络高级的设置通常由 IT 管理员配置,以提高设备服务的质量。

#### 表 14 - 网络基本参数

| 参数      | 描述                     |
|---------|------------------------|
| LLDP 设置 |                        |
| 启用 LLDP | 启用 LLDP 协议功能           |
| 封包周期    | LLDP 的发送检测周期           |
| 启用学习功能  | 开启 LLDP 自主学习 VLAN 配置功能 |
| 报告      | 启用 LLDP                |

| 间隔                 | LLDP 发送检测周期               |
|--------------------|---------------------------|
| 学习                 | 将发现的设备信息学习到设备上            |
| 思科发现协议             |                           |
| DHCP VLAN Settings |                           |
| 参数值                | 128-254,通过 DHCP 获取 VLAN 值 |
| 服务质量 QoS 设定        |                           |
| 启用 DSCP            | 启用 DSCP 来为语音质量提供 QoS      |
| DSCP 信号            | SIP 消息的 DSCP 值            |
| DSCP 音频            | 语音数据的 DSCP 值              |
| ARP 缓存周期           | 设置 ARP 老化时间               |
| WAN 口虚拟广域网         |                           |
| WAN 口虚拟广域网         | WAN 口设置                   |
| LAN 口虚拟局域网         |                           |
| LAN 口虚拟局域网         | LAN口设置                    |
| 802.1X 设定          |                           |
| 启用                 | 对网络客户端(或端口)进行鉴权           |
| 用户名                | 认证用户名                     |
| 密码                 | 认证密码                      |
| CA 证书              | 证书文件                      |
| 设备证书               | 设备证书                      |
| 证书文件               | 系统的 HTTPS 的 server 证书     |

9.15 线路 >> SIP

|              | SIP SIP热点            | 基本设定              |              |             |
|--------------|----------------------|-------------------|--------------|-------------|
|              |                      |                   |              |             |
| 兵统           |                      |                   |              |             |
| 网络           | 线路 21972@SIF ▼       |                   |              |             |
| 线路           | 注册设定 >><br>线路状态: 已注册 | 唐                 | 3用:          |             |
|              | 用户名: 21972           | Ø 用               | 月户认证:        | Ø           |
| 讨讲设置         | 显示名:                 |                   | ②证密码:        |             |
| 種活名単         | 79(:                 | Ø                 | 政务商名称:       |             |
| 1410         | SIP Server 1:        | S                 | IP Server 2: |             |
| 快捷键          | 服务器地址: 172.16        | .1.2 🕜 🐰          | 8务器地址:       | 0           |
| 24           | 服务器端口: 5060          |                   | 段务器端□:       | 5060        |
| K E          | 传输协议: UDP            | ▼ <b>ジ</b> 信      | 专物协议:        |             |
| <b>公备日志</b>  | /土则有XX用。 3000        |                   | LUUTHXXRD.   | 3000        |
|              | 代理服务器地址:             |                   | 昏份代理服务器地址:   | 0           |
| 医防设置         | 代理服务器端口: 5060        | <b>₩</b>          | 备份代理服务器端口:   | 5060        |
|              | 代理用户:                | 0                 |              |             |
|              | 代理密码:                |                   |              |             |
|              | 基本设定 >>              |                   |              |             |
|              | 编码设定 >> 🕜            |                   |              |             |
|              | 高级设定 >>              |                   |              |             |
|              | 全局设置 >>              | 提交                |              |             |
| 基本设定 >>      |                      |                   |              |             |
| 自用自动接听:      |                      | 自动接听等候时间:         | 0            | (0~120)¥k Ø |
|              |                      | HATTEN A REALIES. | 0            | (0.0120)()  |
| 启用热线:        |                      |                   |              |             |
| 热线延迟时间:      | 0 (0~9)秒 🕜           | 热线号码:             | 1            | 0           |
| 允许不注册呼出:     |                      |                   |              |             |
| DTMF类型:      | AUTO V               | DTMF SIP INFO模式   | t: 发送10/11   | v @         |
| URI是否携带端口信息: |                      |                   |              |             |
| 使用STUN:      |                      | 使用VPN:            |              |             |
| 开启代理问题。      |                      | Signal Failback   |              |             |
| 代理问很问题。      | 1800                 | 重试次数・             | 3            | (1~10) 🙆    |
|              |                      | ±100/\3A.         | 5            | (1010)      |
| •            |                      |                   |              |             |
| 编码设定 >> 💙    |                      |                   |              |             |
| 停用编码:        |                      | 后                 | 合用编码:        |             |
| G.726-16     | *                    | [                 | G.722        | *           |
| G.726-24     |                      | (                 | G.711U       |             |
| G.726-32     |                      | (                 | G.711A       |             |
| G.726-40     |                      | (                 | G.729AB      |             |
| G 723 1      |                      | (                 | opus         |             |

| 设定 >>            |                       |                  |                         |
|------------------|-----------------------|------------------|-------------------------|
| 开启服务码:           |                       |                  |                         |
| 启用拒接匿名来电:        | 0                     | 停用拒接匿名来电:        | 0                       |
| 发送匿名呼叫开启码:       |                       | 发送匿名呼叫关闭码:       | 0                       |
|                  |                       |                  | line di la              |
| 启用通话计时:          |                       | 通话超时设定:          | 1800 😢 🥝                |
| 使用单一编码响应呼叫:      |                       |                  |                         |
| 保持联机类型:          |                       | 保持联机周期:          | 30 🕸 🥝                  |
| 保持认证:            |                       | 拒绝匿名呼叫:          |                         |
| RTP加密模式:         | 已停用 🖌 🕜               |                  |                         |
| 禁止回铃音中发送RTP:     | 0                     |                  |                         |
| 田口作福。            |                       | 指中服友照光刑。         |                         |
| SIP版本:           | PEC3281 V 0           | 唐玄谨汪标准:          |                         |
| 大抵注口・            | 5080                  | 检查光刑,            |                         |
| #Buser=phone:    |                       | 后用Tel核式评心,       |                         |
| 自动使用TCP传输。       |                       | 启用PRACK:         |                         |
| 自由Kin Cin Kin    |                       | Call-ID格式:       | Sid@Sin @               |
| Длафона          |                       |                  | and Bab                 |
| DNS 模式:          | A 🗸 🌒                 | 长的Contact字段:     |                         |
| 配置兼容特殊服务器:       |                       | URI转换:           |                         |
| 显示名称使用引号:        |                       | 开启GRUU:          |                         |
| 同步时间:            |                       | 启用Inactive Hold: |                         |
| uaCSTA号码:        |                       | 来电显示头域:          | PAI-RPID- 🗸 🕜           |
| 设置来电等待回应码(182):  |                       |                  |                         |
| 开启Feature Sync:  |                       | 开启SCA:           |                         |
| 启用Click To Talk: |                       | 启用端口更新:          |                         |
| Flash 模式:        | 标准 イ                  | Flash Info 内容类型: |                         |
| Flash Info 内容主体: |                       | 使用服务器的超时时间:      | <b>2</b>                |
| TLS版本:           | TLS 1.2 🗸 🔮           |                  |                         |
| 启动注销:            |                       | SIP消息携带MAC:      |                         |
| 注册消息携带MAC:       |                       |                  |                         |
| 打包时长(ms):        | 已停用 🗸   寛砂            | Enable Deal 180: |                         |
| 事务定时器 T1:        | 500 (500~10000)憲秒 🥝   | 事务定时器 T2:        | 4000 (2000~40000)<br>★∲ |
| 事务定时器 T4:        | 5000 (2500~60000)進秒 🥝 | 启用TCP重试计数器:      |                         |
| <b>李由</b> 井留号码,  | 0                     |                  |                         |
| 对洪목표:            |                       |                  |                         |
| 1012101          |                       |                  |                         |
| 2局设置 >>          |                       |                  |                         |
| 严格匹配Branch字段:    |                       | 开启分组功能:          |                         |
| 开启RFC4475:       |                       | 开启严格UA匹配:        |                         |
| 注册生时=++++(司,     | 32 🕸 🕜                | SIP墙口:           | 5080                    |
| 江加大双重风的问题        |                       |                  |                         |
| 江则天然重命的问题        |                       |                  |                         |

图 28 - SIP 线路设置

表 15 - SIP 线路配置说明

| 参数   | 描述                               |
|------|----------------------------------|
| 注册设定 |                                  |
| 线路状态 | 在该页面显示当前线路的状态。要获得最新的在线状态,用户必须手动刷 |
|      | 新页面。                             |

| 用户名         输入服务帐户的用户名。           用户认证         输入服务帐户的身份验证名称。           显示名         输入服务帐户的身份验证密码。           验证密码         输入服务帐户的身份验证密码。           域         输入服务帐户的身份验证密码。           域         输入服务帐户的身份验证密码。           域         输入服务帐户的身份验证密码。           域         输入服务帐户的身份验证密码。           域         输入服务帐户的身份验证密码。           域         输入服务帐户的身份验证密码。           域         输入服务帐户的身份验证密码。           域         输入服务帐户的身份验证密码。           域         输入服务帐户的身份验证密码。           域         输入服务帐户的身份验证密码。           域         输入服务帐户的身份验证密码。           域         输入服务帐户的身份验证密码。           数务器名称         输入服务股务提供者提供者提供的名称。           SIP Server 1            服务器地址         输入 SIP 服务器地址           服务器地址         输入 SIP 传输线路使用 TCP 或 UDP 或 TLS           服务器端口         输入 SIP 代理服务器端口           转为 SIP 代理服务器的语口         取了 E 如如           K型 E SIP 有效期         设置 SIP 有效期           SIP 代理服务器端口         输入 SIP 代理服务器的 IP。           代理服务器端口         输入 SIP 代理服务器的端口, 默认为 5060。           代理用户         输入代理密码           备份代理服务器端口         输入 各份代理服务器端口, 默认为 5060。           優先 代理 密码                              |
|----------------------------------------------------------------------------------------------------|
| 用户认证       轴入服务帐户的身份验证名称。         显示名       输入在呼叫请求被发送时显示的名称。         验证密码       输入服务帐户的身份验证密码。         验证密码       输入服务帐户的身份验证密码。         域       输入服务操件者提供的 SIP 域。         服务器名称       输入服务器名称         SIP Server 1          服务器端口       输入 SIP 服务器地址         服务器端口       输入 SIP 服务器端口         传输协议       设置 SIP 传输线路使用 TCP 或 UDP 或 TLS         注册有效期       设置 SIP 有效期         SIP Server 2          服务器端口       输入 SIP 服务器端口         转为 SIP 服务器端口       输入 SIP 服务器端口         传输比议       设置 SIP 存输线路使用 TCP 或 UDP 或 TLS         定期有效期       设置 SIP 存输线路使用 TCP 或 UDP 或 TLS         建助有效期       设置 SIP 存输频         度 SIP 行理服务器端口       输入 SIP 代理服务器的 IP。         传动服务器增口       输入 SIP 代理服务器的 IP。         代理服务器端口       输入 SIP 代理服务器的 IP。         代理服务器端口       输入 SIP 代理服务器的端口, 默认为 5060。         代理用户       输入代理常四         餐价代理服务器地址       输入 名份代理服务器地址。         备份代理服务器端口       输入 备份代理服务器端口, 默认为 5060。         基本设定          启用自动接听, 米电超过延迟时间后将自动接听。          自动接听等候时间       设置系统自动接听的等候时间。                                                                                                    |
| 用/ Kuc       抽入服务帐户的身份验证密码。         显示名       输入服务帐户的身份验证密码。         验证密码       输入服务账户的身份验证密码。         域       输入服务提供者提供的 SIP 域。         服务器名称       输入服务器名称         SIP Server 1          服务器端口       输入 SIP 服务器端口         传输达以       设置 SIP 传输线路使用 TCP 或 UDP 或 TLS         技術有效期       设置 SIP 有效期         SIP Server 2          服务器端口       输入 SIP 服务器地址         輸入 SIP 服务器地址       输入 SIP 服务器端口         传输达以       设置 SIP 有效期         SIP Server 2          服务器端口       输入 SIP 服务器地址         輸入 SIP 服务器端口       输入 SIP 服务器端口         传输 SIP 原务器地址       输入 SIP 服务器端口         使力 SIP 化理服务器端口       输入 SIP 化理服务器的 IP。         代理服务器端口       输入 SIP 代理服务器的 IP。         代理服务器端口       输入 SIP 代理服务器的 IP。         代理服务器端口       输入 CP 代理服务器的 IP。         代理服务器端口       输入 CP 代理服务器地址         备为代理服务器端口       输入化代理服务器地址         备份代理服务器端口       输入 AG 代理服务器地址。         备份代理服务器端口       输入 AG 代理服务器地址         备份代理服务器端口       输入 AG 代理服务器地址         备份代理服务器端口       输入 AG 代理服务器地址         备份代理服务器端口       输入 AG 代理服务器地址         备份代理服务器端口       输入                                                               |
| 細人性呼吶吶水飯及送內並小的名称。           驗证密码         输入服务桃户的身份验证密码。           域         输入服务提供者提供的 SIP 域。           服务器名称         输入服务器名称           SIP Server 1            服务器端口         输入 SIP 服务器端口           橡入 SIP 服务器端口         输入 SIP 服务器端口           传输协议         设置 SIP 传输线路使用 TCP 或 UDP 或 TLS           注册有效期         设置 SIP 有效期           SIP Server 2            服务器端口         输入 SIP 服务器地址           輸入 SIP 服务器地址         输入 SIP 服务器端口           使为 SIP 服务器端口         输入 SIP 服务器端口           使为 SIP 服务器端口         输入 SIP 服务器端口           使为 SIP 服务器端口         输入 SIP 服务器端口           使为 SIP 服务器端口         输入 SIP 服务器端口           使为 SIP 化理服务器端口         输入 SIP 化理服务器的 IP。           往期有效期         设置 SIP 有效期           SIP 代理服务器地址         输入 SIP 代理服务器的 IP。           代理服务器端口         输入 SIP 代理服务器的 IP。           代理服务器端口         输入 C理用户名           代理服务器端口         输入 AG어代理服务器地址。           备份代理服务器端山         输入 AG어代理服务器地址。           备份代理服务器端山         输入 AG어代理服务器地址。           备份代理服务器端山         输入 AG어代理服务器地址。           备份代理服务器端山         输入 AG어代理服务器地址。           备份代理服务器端山         输入 AGO代理服务器地址。 |
| 氢血盐 (m)         轴入服分板分板/ 的为伤氢血盐 (m)           域         输入服务提供者提供的 SIP 域。           服务器名称         输入服务器名称           SIP Server 1           服务器地址         输入 SIP 服务器地址           服务器端口         输入 SIP 服务器端口           使输协议         设置 SIP 传输线路使用 TCP 或 UDP 或 TLS           注册有效期         设置 SIP 有效期           SIP Server 2            服务器端口         输入 SIP 服务器地址           输入 SIP 服务器端口         输入 SIP 服务器端口           传输协议         设置 SIP 传输线路使用 TCP 或 UDP 或 TLS           服务器端口         输入 SIP 服务器端口           转入 SIP 服务器端口         输入 SIP 服务器端口           推放 SIP 服务器端口         输入 SIP 服务器端口           使置 SIP 有效期         设置 SIP 有效期           SIP 代理服务器地址         输入 SIP 代理服务器的 IP。           代理服务器端口         输入 SIP 代理服务器的 IP。           代理服务器端口         输入 SIP 代理服务器的端口, 默认为 5060。           代理用户         输入代理用户名           代理密码         输入代理图           备份代理服务器端口         输入备份代理服务器地址。           备份代理服务器端口, 默认为 5060。            备小 在            备的代理服务器端口, 默认为 5060。            备的人备份代理服务器端口, 默认为 5060。            备为 公            自由 討接听, 来电超过延迟时间后将自动接听。                                             |
| 國人服务提供者提供的 SIP 域。           服务器名称         输入服务器名称           SIP Server 1           服务器地址         输入 SIP 服务器地址           服务器端口         输入 SIP 服务器端口           複次 SIP 成期         设置 SIP 传输线路使用 TCP 或 UDP 或 TLS           注册有效期         设置 SIP 有效期           SIP Server 2            服务器端口         输入 SIP 服务器地址           服务器端口         输入 SIP 服务器地址           服务器端口         输入 SIP 服务器端口           传输协议         设置 SIP 传输线路使用 TCP 或 UDP 或 TLS           服务器端口         输入 SIP 服务器端口           传输协议         设置 SIP 传输线路使用 TCP 或 UDP 或 TLS           服务器端口         输入 SIP 代理服务器端口           传输协议         设置 SIP 有效期           发置 SIP 有效期         设置 SIP 有效期           SIP 代理服务器端口         输入 SIP 代理服务器的 IP。           代理服务器端口         输入 SIP 代理服务器的 IP。           代理服务器端口         输入 CIP 代理服务器的端口,默认为 5060。           代理服务器端口         输入 A 份代理服务器端口,默认为 5060。           各份代理服务器端口         输入 A 份代理服务器端口,默认为 5060。           基本设定            自用自动接听,来电超过延迟时间后将自动接听。           自动接听等候时间         设置系统自动接听的等候时间。                                                                                                    |
| 服务器名称         输入 RIP 服务器地址           服务器地址         输入 SIP 服务器端口           服务器端口         输入 SIP 服务器端口           服务器端口         输入 SIP 服务器端口           使输协议         设置 SIP 传输线路使用 TCP 或 UDP 或 TLS           注册有效期         设置 SIP 有效期           SIP Server 2           服务器端口         输入 SIP 服务器地址           服务器端口         输入 SIP 服务器端口           传输协议         设置 SIP 传输线路使用 TCP 或 UDP 或 TLS           服务器端口         输入 SIP 服务器端口           传输协议         设置 SIP 传输线路使用 TCP 或 UDP 或 TLS           注册有效期         设置 SIP 传输线路使用 TCP 或 UDP 或 TLS           注册有效期         设置 SIP 传输线路使用 TCP 或 UDP 或 TLS           注册有效期         设置 SIP 有效期           SIP 代理服务器端口         输入 SIP 代理服务器的 IP。           代理服务器端口         输入 CP 理服务器的 IP。           代理用户名         输入代理用户名           代理密码         输入代理图           备份代理服务器端口         输入各份代理服务器端址。           备份代理服务器端口         输入备份代理服务器端口,默认为 5060。           基本设定            自刺接听,来电超过延迟时间后将自动接听。           自动接听等候时间         设置系统自动接听的等候时间。                                                                                                    |
| ShP server 1           服务器地址         输入 SIP 服务器端口           服务器端口         输入 SIP 服务器端口           传输协议         设置 SIP 传输线路使用 TCP 或 UDP 或 TLS           注册有效期         设置 SIP 有效期           SIP server 2           服务器端口         输入 SIP 服务器地址           服务器端口         输入 SIP 服务器端口           修输协议         设置 SIP 传输线路使用 TCP 或 UDP 或 TLS           服务器端口         输入 SIP 服务器端口           修备价划         设置 SIP 传输线路使用 TCP 或 UDP 或 TLS           注册有效期         设置 SIP 有效期           设置 SIP 有效期         设置 SIP 有效期           发置 SIP 有效期         设置 SIP 有效期           发置 SIP 有效期         设置 SIP 有效期           发置 SIP 有效期         设置 SIP 有效期           发置 SIP 有效期         设置 SIP 有效期           发置 SIP 有效期         设置 SIP 有效期           发置 SIP 有效期         设置 SIP 有效期           发置 SIP 有效期         设置 SIP 有效期           发置 SIP 有效期         设置 SIP 有效期           SIP 代理服务器端口         输入 SIP 代理服务器的端口, 默认为 5060。           代理 密码         输入代理 密码           备份代理服务器端口, 默认为 5060。         基本设定           备份代理服务器端口, 默认为 5060。         基本设定           自动接听 启日 动接听,来电超过延迟时间后将自动接听。         自动接听的等候时间。                          |
| 服务器地址         输入 SIP 服务器地址           服务器端口         输入 SIP 服务器端口           传输协议         设置 SIP 传输线路使用 TCP 或 UDP 或 TLS           注册有效期         设置 SIP 有效期           SIP Server 2           服务器地址         输入 SIP 服务器地址           服务器端口         输入 SIP 服务器端口           输入 SIP 服务器端口         输入 SIP 服务器端口           传输协议         设置 SIP 传输线路使用 TCP 或 UDP 或 TLS           注册有效期         设置 SIP 传输线路使用 TCP 或 UDP 或 TLS           注册有效期         设置 SIP 有效期           SIP 代理服务器地址         输入 SIP 代理服务器的 IP。           代理服务器端口         输入 SIP 代理服务器的端口,默认为 5060。           代理用户         输入代理用户名           代型密码         输入代理图多器地址。           备份代理服务器地址         输入 各份代理服务器地址。           备份代理服务器端口         输入各份代理服务器端口,默认为 5060。           基本设定            自用自动接听,来电超过延迟时间后将自动接听。           自动接听等候时间         设置系统自动接听的等候时间。                                                                                                    |
| 服务器端口         输入 SIP 服务器端口           传输协议         设置 SIP 传输线路使用 TCP 或 UDP 或 TLS           注册有效期         设置 SIP 有效期           SIP Server 2           服务器地址         输入 SIP 服务器端口           服务器端口         输入 SIP 服务器端口           使输协议         设置 SIP 传输线路使用 TCP 或 UDP 或 TLS           服务器端口         输入 SIP 服务器端口           传输协议         设置 SIP 传输线路使用 TCP 或 UDP 或 TLS           注册有效期         设置 SIP 传输线路使用 TCP 或 UDP 或 TLS           注册有效期         设置 SIP 有效期           SIP 代理服务器地址         输入 SIP 代理服务器的 IP。           代理服务器端口         输入 SIP 代理服务器的端口,默认为 5060。           代理用户         输入代理用户名           代理服务器端口         输入 A的代理服务器地址。           备份代理服务器端口         输入备份代理服务器端口,默认为 5060。           基本设定            启用自动接听,来电超过延迟时间后将自动接听。           自动接听等候时间         设置系统自动接听的等候时间。                                                                                                    |
| 传输协议         设置 SIP 传输线路使用 TCP 或 UDP 或 TLS           注册有效期         设置 SIP 有效期           SIP Server 2           服务器地址         输入 SIP 服务器端口           撤入 SIP 服务器端口         输入 SIP 服务器端口           传输协议         设置 SIP 传输线路使用 TCP 或 UDP 或 TLS           技術有效期         设置 SIP 传输线路使用 TCP 或 UDP 或 TLS           注册有效期         设置 SIP 传输线路使用 TCP 或 UDP 或 TLS           注册有效期         设置 SIP 有效期           SIP 代理服务器地址         输入 SIP 代理服务器的 IP。           代理服务器端口         输入 SIP 代理服务器的 IP。           代理服务器端口         输入 CP 代理服务器的端口,默认为 5060。           代理用户         输入代理用户名           输入代理密码         输入合份代理服务器地址。           备份代理服务器端口         输入备份代理服务器端口,默认为 5060。           基本设定            自动接听         启用自动接听,来电超过延迟时间后将自动接听。           自动接听等候时间         设置系统自动接听的等候时间。                                                                                                    |
| 注册有效期       设置 SIP 有效期         SIP Server 2         服务器地址       输入 SIP 服务器地址         服务器端口       输入 SIP 服务器端口         检查 SIP 使输线路使用 TCP 或 UDP 或 TLS         注册有效期       设置 SIP 传输线路使用 TCP 或 UDP 或 TLS         注册有效期       设置 SIP 有效期         SIP 代理服务器地址       输入 SIP 代理服务器的 IP。         代理服务器端口       输入 SIP 代理服务器的端口,默认为 5060。         代理用户       输入代理用户名         代理密码       输入代理密码         备份代理服务器端口       输入备份代理服务器端口,默认为 5060。         基本设定          启用自动接听,来电超过延迟时间后将自动接听。         自动接听等候时间       设置系统自动接听的等候时间。                                                                                                    |
| SIP Server 2           服务器地址         输入 SIP 服务器端口           服务器端口         输入 SIP 服务器端口           核输协议         设置 SIP 核输线路使用 TCP 或 UDP 或 TLS           注册有效期         设置 SIP 传输线路使用 TCP 或 UDP 或 TLS           注册有效期         设置 SIP 有效期           SIP 代理服务器地址         输入 SIP 代理服务器的 IP。           代理服务器端口         输入 SIP 代理服务器的端口,默认为 5060。           代理用户         输入代理用户名           代理密码         输入代理密码           备份代理服务器端口         输入备份代理服务器端口,默认为 5060。           基本设定            启用自动接听,来电超过延迟时间后将自动接听。           自动接听等候时间         设置系统自动接听的等候时间。                                                                                                    |
| 服务器地址       输入 SIP 服务器端口         服务器端口       输入 SIP 服务器端口         传输协议       设置 SIP 传输线路使用 TCP 或 UDP 或 TLS         注册有效期       设置 SIP 有效期         SIP 代理服务器地址       输入 SIP 代理服务器的 IP。         代理服务器端口       输入 SIP 代理服务器的端口,默认为 5060。         代理用户       输入代理用户名         常約入代理密码       输入代理密码         备份代理服务器地址       输入备份代理服务器地址。         备份代理服务器端口       输入备份代理服务器端口,默认为 5060。         基本设定          启用自动接听,来电超过延迟时间后将自动接听。         自动接听等候时间       设置系统自动接听的等候时间。                                                                                                    |
| 服务器端口       输入 SIP 服务器端口         传输协议       设置 SIP 传输线路使用 TCP 或 UDP 或 TLS         注册有效期       设置 SIP 有效期         SIP 代理服务器地址       输入 SIP 代理服务器的 IP。         代理服务器端口       输入 SIP 代理服务器的端口,默认为 5060。         代理用户       输入 C代理用户名         代理密码       输入代理密码         备份代理服务器地址       输入备份代理服务器地址。         备份代理服务器端口       输入备份代理服务器端口,默认为 5060。         基本设定          启用自动接听,来电超过延迟时间后将自动接听。         自动接听等候时间       设置系统自动接听的等候时间。                                                                                                    |
| 传输协议       设置 SIP 传输线路使用 TCP 或 UDP 或 TLS         注册有效期       设置 SIP 有效期         SIP 代理服务器地址       输入 SIP 代理服务器的 IP。         代理服务器端口       输入 SIP 代理服务器的端口,默认为 5060。         代理用户       输入代理用户名         代理密码       输入代理密码         备份代理服务器地址       输入备份代理服务器地址。         备份代理服务器端口       输入备份代理服务器端口,默认为 5060。         基本设定          启用自动接听,来电超过延迟时间后将自动接听。         自动接听等候时间       设置系统自动接听的等候时间。                                                                                                    |
| 注册有效期设置 SIP 有效期SIP 代理服务器地址输入 SIP 代理服务器的 IP。代理服务器端口输入 SIP 代理服务器的端口,默认为 5060。代理用户输入代理用户名代理密码输入代理密码备份代理服务器地址输入备份代理服务器地址。备份代理服务器端口输入备份代理服务器端口,默认为 5060。基本设定自用自动接听,来电超过延迟时间后将自动接听。自动接听等候时间设置系统自动接听的等候时间。                                                                                                    |
| SIP 代理服务器地址       输入 SIP 代理服务器的 IP。         代理服务器端口       输入 SIP 代理服务器的端口,默认为 5060。         代理用户       输入代理用户名         代理密码       输入代理密码         备份代理服务器地址       输入备份代理服务器地址。         备份代理服务器端口       输入备份代理服务器端口,默认为 5060。         基本设定          自动接听       自用自动接听,来电超过延迟时间后将自动接听。         自动接听等候时间       设置系统自动接听的等候时间。                                                                                                    |
| 代理服务器端口       输入 SIP 代理服务器的端口,默认为 5060。         代理用户       输入代理用户名         代理密码       输入代理密码         备份代理服务器地址       输入备份代理服务器地址。         备份代理服务器端口       输入备份代理服务器端口,默认为 5060。         基本设定          自动接听       启用自动接听,来电超过延迟时间后将自动接听。         自动接听等候时间       设置系统自动接听的等候时间。                                                                                                    |
| 代理用户       输入代理用户名         代理密码       输入代理密码         备份代理服务器地址       输入备份代理服务器地址。         备份代理服务器端口       输入备份代理服务器端口,默认为 5060。         基本设定          自动接听       启用自动接听,来电超过延迟时间后将自动接听。         自动接听等候时间       设置系统自动接听的等候时间。                                                                                                    |
| 代理密码       输入代理密码         备份代理服务器地址       输入备份代理服务器端口,默认为 5060。         基本设定          启用自动接听       启用自动接听,来电超过延迟时间后将自动接听。         自动接听等候时间       设置系统自动接听的等候时间。                                                                                                    |
| 备份代理服务器地址       输入备份代理服务器端口,默认为 5060。         备份代理服务器端口       输入备份代理服务器端口,默认为 5060。         基本设定          启用自动接听       启用自动接听,来电超过延迟时间后将自动接听。         自动接听等候时间       设置系统自动接听的等候时间。                                                                                                    |
| 备份代理服务器端口       输入备份代理服务器端口,默认为 5060。         基本设定          启用自动接听       启用自动接听,来电超过延迟时间后将自动接听。         自动接听等候时间       设置系统自动接听的等候时间。                                                                                                    |
| 基本设定           启用自动接听         启用自动接听,来电超过延迟时间后将自动接听。           自动接听等候时间         设置系统自动接听的等候时间。                                                                                                    |
| 启用自动接听     启用自动接听,来电超过延迟时间后将自动接听。       自动接听等候时间     设置系统自动接听的等候时间。                                                                                                    |
| 自动接听等候时间 设置系统自动接听的等候时间。                                                                                                    |
|                                                                                                    |
| 启用热线                                                                                                    |
| 热线延迟时间 设置热线号码呼出的延迟时间                                                                                                    |
| 热线号码 设置热线拨号号码。                                                                                                    |
| 允许不注册呼出 是够允许不注册呼出                                                                                                    |
| DTMF 类型 设置线路的 DTMF 类型。                                                                                                    |
|                                                                                                    |
| URI 是否携带端口信息 URI 是否携带端口信息                                                                                                    |
| 使用 VPN 设置线路使用 VPN 网络。                                                                                                    |
| 使用 STUN 确保 NAT 穿透设置线路使用 STUN。                                                                                                    |
|                                                                                                    |
| 代理回退间隔 采用 Register 消息周期性探测主 Proxy 是否可用的时间间隔                                                                                                    |

| Signal Failback | 多个 proxy 情况下,是否允许 invite/register 请求也执行 failback |
|-----------------|--------------------------------------------------|
| 重试次数            | 多个 proxy 情况下 SIP Request 认为 proxy 不可用的尝试次数       |
| 编解码设定           | 通过在列表中添加或移除设置编解码器的优先级和可用性。                       |
| 高级设定            |                                                  |
| 开启服务码           | 如果启用此设置,本节中的功能将不会受到设备本身的控制,而是由服务                 |
|                 | 器控制。为了控制设备,设备将通过拨代码字段中指定的号码发送特征代<br>             |
|                 | 码到服务器。                                           |
| 启用拒接匿名电话        | 将特征代码拨号到服务器。                                     |
| 停用拒接匿名电话        | 将特征代码拨号到服务器。                                     |
| 呼叫等待开启码         | 将特征代码拨号到服务器。                                     |
| 呼叫等待关闭码         | 将特征代码拨号到服务器。                                     |
| 发送匿名呼叫开启码       | 将特征代码拨号到服务器。                                     |
| 发送匿名呼叫关闭码       | 将特征代码拨号到服务器。                                     |
| SIP 加密          | 开启 SIP 加密, SIP 传输将会加密。                           |
| RTP 加密模式        | 开启 RTP 加密,可以选择可选加密和强制加密两种方式。                     |
| 启用通话计时          | 启用通话计时功能,如超时前未收到通话会议时间,通话将会结束。                   |
| 通话超时设定          | 设置通话超时时间。                                        |
| 使用单一解码器响应呼      | 如果设置启用,设备将使用单一的编解码器来响应来电的请求。                     |
| ПЦ              |                                                  |
| BLF 服务器         | 普通的 BLF 应用是设备向注册的服务器发订阅包,如果您的服务器不支持              |
|                 | 订阅包,请输入 BLF 服务器,这样将注册服务器和订阅服务器分开                 |
| 保持联机类型          | 设置线路使用 UDP 或 SIP OPTION 数据包确保 NAT 打开。            |
| 保持联机周期          | 设置保持联机包发送间隔。                                     |
| 保持认证            | 保持先前验证的验证参数。                                     |
| 拒绝匿名呼叫          | 拒绝任何没有来电显示的来电。                                   |
| 用户代理            | 设置用户代理,默认符合软件版本                                  |
| 指定服务器类型         | 与特定的服务器类型进行合作。                                   |
| SIP 版本          | 设置 SIP 版本                                        |
| 匿名通话标准          | 设置匿名通话标准                                         |
| 本地端口            | 设置本地端口                                           |
| 铃声类型            | 设置线路的铃声类型                                        |
| 开启user=phone    | 在invite SIP消息中有user=phone字段值。                    |
| 使用Tel格式呼叫       | 配置是否开启使用电话呼叫                                     |
|                 | 配置当消息体超过了1500字节时自动使用TCP协议传输;保障传输的可用              |
| 目动使用TCP传输       | 性                                                |
| 启用Rport         | 设置线路添加Rport SIP表头。                               |
| 启用PRACK         | 设置线路支持PRACK SIP信息。                               |

| DNS模式               | 选择DNS模式,A、SRV、NAPTR                         |
|---------------------|---------------------------------------------|
| 长的 contact 字段       | 配置 Contact 字段携带更多的参数;                       |
|                     | 兼容特殊服务器(返回消息时使用对方的源地址,不再使用via字段中的           |
| 能直兼谷特殊版务奋<br>       | 地址)                                         |
| URI 转换              | 配置是都开启 URI 转换                               |
| 显示名称使用引号            | 是否添加带引号的显示名称,即"Fanvil"与Fanvil               |
| 开启 GRUU             | 配置开启 GRUU                                   |
| 同步话机时间              | 与服务器时间同步                                    |
| 启用 Inactive Hold    | 启用后通话 hold 抓包可以看到(INVITE 包中)SDP 中是 inactive |
| 来电显示头域              | 设置来电显示头域                                    |
| 设置来电等待回应码           | 设置设备使用 182 插播回应                             |
| (182)               |                                             |
| 开启 Feature Sync     | 开启/不开启Feature Sync                          |
| 开启 SCA              | 开启/不开启SCA (共享通话)                            |
| CallPark 号码         | 设置 CallPark 号码                              |
| 使用服务器的超时时间          | 设置使用服务器的超时时间                                |
| TLS 版本              | 选择 TLS 版本                                   |
| uaCSTA 号码           | 设置 uaCSTA 号码                                |
| 启用Click To Talk     | 配合特殊服务器使用,启用后点击直接呼出                         |
| 启用端口更新              | 是否启用端口更新                                    |
| 对讲号码                | 设置对讲号码                                      |
| 启动注销                | 是否开启注销功能                                    |
| Enable MAC Header   | 是否开启注册时 SIP 包跟 user agent 带不带 MAC           |
| Enable Register MAC | 是否开启注册是 user agent 带不带 MAC                  |
| Header              |                                             |
| PTime(ms)           | 设置是否带 ptime 字段, 默认不带                        |
| Enable Deal 180     | 开启:收到183+sdp,播放ivr,之后收到180时播放本地tone音。       |
|                     | 关闭:收到183+sdp,播放ivr,之后收到180时不播放本地tone音       |
| 事务定时器 T1            | 配置 SIP 事务定时器 T1 的时长,单位:毫秒                   |
| 事务定时器 T2            | 配置 SIP 事务定时器 T2 的时长,单位:毫秒                   |
| 事务定时器 T4            | 配置 SIP 事务定时器 T4 的时长,单位:毫秒                   |
| 启用 TCP 重试计数器        | 是否开启 TCP 重试计数器                              |
| 全局设置                |                                             |
| 严格匹配 Branch 字段      | 设置严格匹配 Branch 字段                            |
| 开启分组                | 设置开启群组                                      |
| 开启 RFC4475          | 设置开启 RFC4475                                |
| 开启严格 UA 匹配          | 开启严格 UA 匹配                                  |

# EQU(I)NET

| 注册失败重试时间: | 设置注册失败重试时间  |
|-----------|-------------|
| 话机 SIP 端口 | 修改话机 SIP 端口 |

#### 9.16 线路 >> SIP 热点

SIP 热点是一个简单实用的功能。它配置简单,可以实现群振的功能,可以扩展 SIP 帐号数量。

详见 <u>8.3 热点</u>

### 9.17 线路 >> 基本设定

STUN功能大致可以这样理解:我们的设备要通过STUN得到NAT的外网IP和SIP的信令监听端口的 外网端口,替换SIP注册包中的contact字段中的IP和端口,然后注册。这样就可以确保当外网有人 呼叫您的时候能找到您!(可以结合下图理解)。

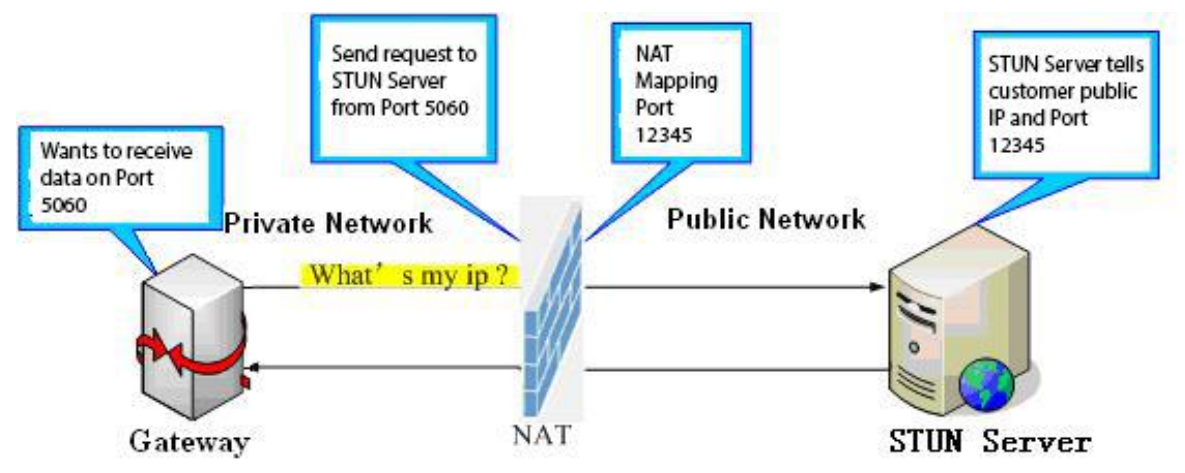

图 29 - 网络基本

|        | SIP SIP#                    | 基本设定                    |        |
|--------|-----------------------------|-------------------------|--------|
| > 系统   |                             |                         |        |
| > 网络   | STUN设定<br>STUN 穿透:          | FALSE                   | 0      |
| > 线路   | 服务器地址:<br>服务器端口:            | 3478                    | 0<br>0 |
| > 对讲设置 | STUN有效时间:<br>SIP等待STUN响应时间: | 50 秒<br>800 章秒          | 0<br>0 |
| > 通话名单 |                             | 提交                      |        |
| > 快捷键  | SIP P2P Settings<br>启用自动接听  | Ø                       | 0      |
| > 安全   | 自动接听等候时间:<br>DTMF类型:        | 0 (0~120)秒<br>RFC2833 ▼ | 0      |
| > 设备日志 | DTMF SIP INFO模式:            | 发送10/11 ▼               | 0      |
| > 安防设置 |                             | 提交                      |        |

图 30 - 线路基本设定

| 参数               | 描述                                        |
|------------------|-------------------------------------------|
| STUN 设置          |                                           |
| 服务器地址            | 设置 STUN 服务器地址。                            |
| 服务器端口            | 设置 STUN 服务器端口,默认为 3478。                   |
| STUN 有效时间        | 设置 STUN 绑定周期,确保 NAT 穿透开启。                 |
| SIP 等待 STUN 响应时  | 设置传送 SIP 信息前 STUN 绑定的超时时间。                |
| 间                |                                           |
| SIP P2P Settings |                                           |
| 启用自动接听           | 启用后超时时间自动接听 IP 呼叫来电                       |
| 自动接听等候时间         | 自动接听超时时间设置                                |
| DTMF 类型          | 设置线路的 DTMF 类型。                            |
| DTMF SIP INFO 模式 | 设置 SIP INFO 模式发送 '*' 和 '#' 或者 '10' 和 '11' |

表 16- 线路基本设定

### 9.18 线路 >> 联动计划

Action Plan 应用:一种用于终端设备与其他设备进行的远程控制、行为联动的技术实现。即, 当终端上有某个事件发生了,终端可以执行一个动作,这个动作是根据一个 Plan 规则来完成的。 登录网页,访问【线路】->【联动计划】,配置联动计划规则。

| 动作:<br>号码: |    | 转换组  | ₩∨  | 0 | 0  |    |     |          |   |
|------------|----|------|-----|---|----|----|-----|----------|---|
| 方向:        |    | 两者、  | / 0 |   |    | 线路 | : 7 | AUTO 🗸 🕜 |   |
| 组播编码       | 3: | PCML | 1 × | 0 |    |    |     |          |   |
| URL1:      |    |      |     |   |    |    |     |          |   |
| 网址:        |    |      |     |   | 0  | _  |     |          |   |
|            |    |      |     |   | 添加 |    |     |          |   |
| 关动计划选项     |    |      |     |   |    |    |     |          |   |
| ~          |    |      |     | [ | 删除 | 修改 |     |          |   |
|            |    |      |     |   |    |    |     |          |   |
|            | 刻表 |      |     |   |    |    |     |          |   |
| 自定义联动计划    |    |      |     |   |    |    |     |          | 用 |
| 自定义联动计划    |    |      |     |   |    |    |     |          |   |

图 31- 联动计划

表 17- 联动计划

| 参数                                     | 描述                                             |
|----------------------------------------|------------------------------------------------|
| ====================================== | 转换组播:触发规则时设备将来电的通话或者组播转换为组播,向设置的               |
| 4/11-                                  | 组播地址端口发送。                                      |
| 号码                                     | 每条 Action Plan 对应的呼叫号码;支持与 dial plan 相同的号码表达式。 |

|        | 123; 1xx; 1.; 1[3,5,7,8]xxxxxxx;5753[5-6]xxxx |
|--------|-----------------------------------------------|
|        | X表示任意一位匹配;                                    |
|        | .表示任意位匹配;                                     |
|        | []表示某一位对应的匹配规则;                               |
| 线路     | 选择的规则对应匹配的 SIP 线路                             |
|        | 对应配置规则的行为处理方式。                                |
|        | 两者:同时对呼入、呼出时都触发;                              |
|        | 去电: 对外呼出时触发:                                  |
|        | 来电:对内呼入时触发;                                   |
| 组播编码   | 设置组播编码                                        |
| 设置组播地址 | action plan 对应的 URL。                          |

## 9.19 设置 >> 功能设定

|        | 功能设定 媒体设置                     | 1 相机设置          | 组播 功能                    | 时间/日期 时间管理    | 提示音 指示灯                                                          |
|--------|-------------------------------|-----------------|--------------------------|---------------|------------------------------------------------------------------|
| > 系统   |                               |                 |                          |               | NOTE                                                             |
| > 网络   | 基本设定 >>                       |                 |                          |               | 描述:                                                              |
| > 线路   | 通话结束自动回到待机:<br>自动挂机提示音:       |                 | 自动挂机时间:                  | 3 (0~30)秒 🥥   | 功能设定,设置活机功能,包<br>括基本设置,提示官设置、<br>DND设置、对讲设置、重拨设<br>置、相应码设置、密码拨号设 |
| > 设置   | 启用静音模式:                       | 0               | 禁止铃声静音:                  |               | 置、电源灯设置                                                          |
| ) 通话名单 | 禁止呼出:<br>默认应答模式:<br>自田限制来由名前· | □ ②<br>视频 ¥ ②   | 默认拨号模式:                  | 视频 🗸 💡        |                                                                  |
| > 快捷键  | 启用限制拨出名单:<br>国家码:             |                 | 启用国家码:<br>区号:            |               |                                                                  |
| > 安全   | 允许IP呼叫:                       | 2 @             | P2P IP前缀:                |               |                                                                  |
| > 设备日志 | 禁用回声消除:                       |                 |                          |               |                                                                  |
| > 安防设置 | 限制Active URI来源IP:<br>自定义线路格式: | xxx@SIPn 🗸 🔞    | XML推送服务器地址:              |               |                                                                  |
|        | 通话中禁止XML推送:<br>呼叫号码过滤:        | 开启 🗸 🔮          | SIP Notify:<br>自动恢复当前通话: | 开启 🗸 🔮        |                                                                  |
|        | 限制通话时长:                       | 120 (1200       | 通话时长:                    | 120 (20~600)秒 |                                                                  |
|        | HTTP API 用户名:显示描述信息:          | admin<br>Y501-Y | ● HTTP API 密码:           | admin         |                                                                  |

图 32 - 功能设定

表 18 - 功能设定参数

| 参数         | 描述                          |
|------------|-----------------------------|
| 基本设定       |                             |
| 开启呼叫等待     | 默认开启。开启允许用户在保持通话时,接听第二通电话。  |
| 通话结束自动回到待机 | 配置是否开启自动挂断通话结束自动回到待机        |
| 自动挂机时间     | 配置自动挂机时间,如果是免提模式下,则超过设置时间后, |
|            | 设备自动回到待机状态                  |
| 自动挂机提示音    | 开启自动挂机提示音                   |
| 白田塾立揖士     | 开启后设备处于静音状态,有来电时静音不响铃,可以用音  |
| 后用靜首惧式     | 量键和静音键解除此状态。                |

| 禁止铃声静音               | 开启后设备上静音键不生效。                     |
|----------------------|-----------------------------------|
| 禁止呼出                 | 禁止呼出,启用后,摘机拨号即送忙音,提示挂机。           |
| 启用限制来电名单             | 是否启用限制来电名单                        |
| 启用限制拨出名单             | 是否启用限制拨出名单                        |
|                      | 是否启用国家码                           |
| 国家码                  | 填写国家码                             |
| 区号                   | 填写区号                              |
| 允许 IP 呼叫             | 如果启用,设备允许直接 IP 呼叫,否则不能。           |
| P2P Ip 前缀            | 设置点对点 IP 呼叫的前缀。                   |
| 禁用回声消除               | 开启后将禁用回声消除                        |
| 限制 Active URI 来源 IP  | 设置设备接受来自特定 IP 地址的有效 URI 命令。注!这个功  |
|                      | 能通常用于设备管理。                        |
| XML 推送服务器地址          | 配置 XML 服务器, 当手机接收到请求时, 它将决定是否显示相  |
|                      | 应的内容由服务器发送指定的电话。                  |
| 自定义线路格式              | 自定义线路格式,有SIPn/SIPn: xxx/xxx@SIPn  |
| 通话中禁止 XML 推送         | 通话中禁止 XML 推送                      |
| SIP Notify           | 启用之后,设备可以接收 SIP Notify 推送的 XML 消息 |
| 成而且互动法法              | 配置一个特殊字符&,对方的号码是 78&9,呼叫的话会过滤掉    |
| 呼叫亏妈过滤               | &                                 |
| 自动恢复当前通话             | 如果当前路改变自动解除 HOLD                  |
| 限制通话时长               | 启用后通话设置的时间后自动挂断通话                 |
| 通话时间                 | 通话时长设置, 20-600s                   |
| 成叫却时时间               | 远端话机时间内没有接听,本端自动挂断                |
|                      | 范围 1-3600s                        |
| 无应答自动挂断时间            | 呼叫对端无应答,超时时间后自动挂断电话               |
| 启用 Http Api 身份验证     | 启用后推送 Http Api 消息, 需要带用户密码        |
| Http Api 用户名         | 设置Http Api 用户名                    |
| Http Api 密码          | 设置Http Api 密码                     |
| 显示描述信息               | 设置显示的描述信息                         |
| 提示音设置                |                                   |
| 呼叫保持提示音              | 开启后,通话保持时播放提示音。                   |
| 开启呼叫等待音              | 若关闭这个功能,当通话等待时,则不会听到"嘟嘟"的提        |
|                      | 示声。                               |
| 播放 DTMF 提示音          | 当用户在拨号时按数字按键会有 DTMF 提示音。设备默认打开。   |
| <br>  播放通话由 DTMF 提示辛 | 当用户在通话过程中按设备数字按键会有 DTMF 提示音。设备    |
|                      | 默认打开。                             |
| 回铃音                  | 当用户在呼叫时,使用自定义设置的回铃音               |

# EQUÜNET

| 催挂音        | 当用户在通话结束对端挂断后,使用自定义设置的催挂音     |
|------------|-------------------------------|
| 对讲设置       |                               |
| 对讲模式       | 对讲系统启用时,设备将接受来电请求的 SIP header |
|            | Alert-Info 指令自动接电话            |
| 对讲模式静音     | 在对讲模式通话中开启静音功能                |
| 对讲模式提示音    | 有对讲模式来电会听到提示音                 |
| <u> </u>   | 在通话中自动应答对讲模式的呼叫,如果当前通话是对讲模    |
| <b>另</b> 一 | 式,拒绝接听新的对讲模式                  |
| 响应码设置      |                               |
| 遇忙响应码      | 设置设备忙碌时 SIP 响应代码。             |
| 拒绝响应码      | 设置通话拒绝时 SIP 响应代码。             |

### 9.20 设置 >> 媒体设置

| 媒体设置 >>             |       |            |           |             |         |
|---------------------|-------|------------|-----------|-------------|---------|
| 预设铃声类型:             | 1.wav | v 🕜        |           |             |         |
| 免提音量设置:             | 7     | (1~9) 🥝    | 免提铃音音量设置: | 5           | (0~9) 🕜 |
| 免提信号音音量设置:          | 5     | (1~9)      |           |             |         |
| DTMF载荷类型:           | 101   | (96~127) 🕜 |           |             |         |
| 免提MIC增益:            | 3     | (1~9)      |           |             |         |
| OPUS 负载类型:          | 107   | (96~127)   | OPUS 采样率  | OPUS-NB({ ✓ |         |
| ILBC载荷类型:           | 97    | (96~127) 🕜 | ILBC载荷长度  | 20ms 🗸 🥝    |         |
| 启用语音活动检测:           |       |            |           |             |         |
| 音频延迟:               | 0     | (0~1000ms) |           |             |         |
| RTP控制协议 (RTCP) 设置 > | >     |            |           |             |         |
| RTP 设置 >>           |       |            |           |             |         |

### 图 33 - 语音设定

表 19 - 语音设定参数

| 参数     | 描述                                                         |  |  |  |  |  |
|--------|------------------------------------------------------------|--|--|--|--|--|
| 编码设定   |                                                            |  |  |  |  |  |
|        | G. 711A/U, G. 722, G. 723, G. 729AB, G. 726–32, ILBC, opus |  |  |  |  |  |
| 媒体设置   |                                                            |  |  |  |  |  |
| 预设铃音类型 | 配置预设的铃声。如果没有为来电号码设置特殊铃声,将                                  |  |  |  |  |  |
|        | 会使用默认铃声。                                                   |  |  |  |  |  |

| 免提音量设置           | 设置免提音量,音量为1~9                               |
|------------------|---------------------------------------------|
| 免提铃声音量设置         | 设置免提铃声音量,音量为0~9                             |
| 免提信号音音量设置        | 设置免提信号音音量,音量为1~9                            |
| DTMF 载荷类型        | 进入 DTMF 载荷类型, 值必须为 96~127.                  |
| 免提 MIC 增益        | 设置免提 MIC 增益,范围 1 <sup>~</sup> 9             |
| Opus 负载类型        | 设置 Opus 负载类型,范围 96~127                      |
|                  | 设置 Opus 采样率,有 OPUS-NB(8KHz)和 OPUS-WB(16KHz) |
| OPUS 采样率         |                                             |
|                  |                                             |
| ILBC 载荷类型        | 设置 ILBC 载荷类型,范围 96~127                      |
| ILBC 载荷长度        | 选择 ILBC 载荷长度                                |
| 启用语音活动检测         | 是否启用语音活动检测                                  |
| 音频延迟             | 开启组播时,设置播放音频的延迟时间,便于多个设备播                   |
|                  | 放音频统一。范围: 0~1000ms                          |
| RTP 控制协议(RTCP)设置 |                                             |
| CNAME 用户         | 设置 CNAME 用户                                 |
| CNAME 主机         | 设置 CNAME 主机                                 |
| RTP 设置           |                                             |
| RTP 续活           | 设置是否开启 RTP 续活。保持通话,开启后 30s 发一次包             |
| RTP Relay        | 设置是否开启 RTP 延迟                               |
| 来电指定铃声类型设定(alert | z-info)                                     |
| 通知信息1到通知信息10的值   | 设置来点指定铃声类型的值                                |
| 铃声类型             | 内置铃声类型设置                                    |
|                  |                                             |

# 9.21 设置 >> 相机设置

客户可以用来配置相机相关参数,调整视频编码相关设置

| 接模式设置            |                |     |    |
|------------------|----------------|-----|----|
| 相机状态:            |                |     |    |
| 连接模式设置:          | 外接 🗸           |     |    |
|                  | 提交             |     |    |
| 橡头 添加            |                |     |    |
| 名称:              | -              | 0   |    |
| 用户名:             |                | 0   |    |
| 密码:              |                | 0   |    |
| Ip Camera Brand: | TOPSEE 🗸       |     |    |
| IP地址:            |                |     |    |
| 端口:              | 554            |     |    |
| 用户代理:            |                | 0   |    |
| 网址1:             |                |     |    |
| 网址2:             |                |     |    |
|                  | 1              | 际力口 |    |
| 驗头 选项            |                |     |    |
| ~                | 删除             | 修改  |    |
| 橡头列表             |                |     |    |
| 序号 名称 用户名        | 1 用户代理         | 网址  | 状态 |
| <b>扬</b> 级设定 >>  |                |     |    |
|                  | <b>1112346</b> |     |    |
| 视频方向:            | 只反达 🗸          |     |    |

图 34 - 相机设置

表 20 - 视频设定参数

| 字段名称            | 说明                        |  |
|-----------------|---------------------------|--|
| 连接模式设置          |                           |  |
| 相机状态            |                           |  |
| 连接模式设置          | 设置摄像头的连接模式, 仅支持外接摄像头      |  |
| 摄像头 添加          |                           |  |
| 名称              | 设置摄像头名称                   |  |
| 用户名             | 访问ur1时认证的用户名              |  |
| 密码              | 访问ur1时认证的密码               |  |
| Ip Camera Brand | 设置摄像头品牌                   |  |
| IP地址            | 设置摄像头的 IP 地址              |  |
| 端口              | 设置摄像头的端口                  |  |
| 用户代理            | 访问 url 时携带的 user agent 参数 |  |
| 摄像头 选项          |                           |  |
| 摄像头列表           |                           |  |
| 高级设定            |                           |  |
| 视频方向            | 设置视频方向为只发送、只接收或者发送和接收     |  |

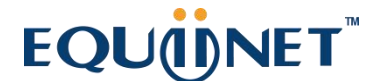

H. 264载荷类型 设置 H.264 载荷类型

#### 9.22 设置 >> 组播

使用组播功能可以简单、便捷的发送公告给组播的每一位成员,通过在设备上设置组播键, 发送组播 RTP 流到预先配置的组播地址。通过在设备上配置监听组播地址,监听并播放该组播地 址发送的 RTP 流。

详见 8.2 组播

#### 9.23 设置 >> 功能

#### 表 21 - action URL

| Action URL设置    |          |                       |
|-----------------|----------|-----------------------|
| 配置向服务器上报动作的URL, | 例如填写URL: | http://InternalServer |
| /FileName.xml?  |          |                       |
|                 |          |                       |

(Internal Server为服务器的IP地址, File Name为存储设备上报动作的xml文件名)

|                           | 功能设定          | 媒体设置  | 本地 摄像头 | 组播 | 功能 | 时间/日期 | 时间管理 | 提示音           | 指示灯   |
|---------------------------|---------------|-------|--------|----|----|-------|------|---------------|-------|
| > 系统                      |               |       |        |    |    |       |      | NOTE          |       |
| . 1970-02                 | Action URL事件设 | 定     |        |    |    |       |      | WOIL          |       |
| <ul> <li>Mildl</li> </ul> | 设定完成:         |       |        |    | 0  |       |      | 描述:<br>Action | URI设置 |
| 5 /JE09                   | 注册成功:         |       |        |    | 0  |       |      |               |       |
| · 504                     | 停用注册:         |       |        |    | 0  |       |      |               |       |
|                           | 注册失败:         |       |        |    | 0  |       |      |               |       |
| > 设置                      | 呼入来电:         |       |        |    |    |       |      |               |       |
| COLUMN REAL               | 呼出通话:         |       |        |    | 0  |       |      |               |       |
| > 通话名单                    | 通话建立事件:       | 4     |        |    | 0  |       |      |               |       |
|                           | 通话结束时间:       | :     |        |    | 0  |       |      |               |       |
| > 快捷键                     | 设备静音:         |       |        |    | 0  |       |      |               |       |
|                           | 设备响铃:         |       |        |    | 0  |       |      |               |       |
| ) 安全                      | 通话麦克风静音:      |       |        |    | 0  |       |      |               |       |
|                           | 通话麦克风启用:      |       |        |    | 0  |       |      |               |       |
| > 设备日志                    | IP地址改变:       |       |        |    | 0  |       |      |               |       |
|                           | 设备闲置状态:       | ÷     |        |    | 0  |       |      |               |       |
| > 安防设置                    | 设备通话状态:       | :     |        |    | 0  |       |      |               |       |
|                           | 设备振铃状态:       | ÷ •   |        |    | 0  |       |      |               |       |
|                           | 开始重启:         |       |        |    | 0  |       |      |               |       |
|                           | web api身份     | 验证改变: |        |    | 0  |       |      |               |       |
|                           | 声音检测:         |       |        |    | 0  |       |      |               |       |
|                           | 输入口1:         |       |        |    |    |       |      |               |       |
|                           | 输出口1:         |       |        |    |    |       |      |               | -     |
|                           | 4             |       |        |    |    |       |      |               |       |

#### **8** 35 - Action URL

# EQUÜNET

## 9.24 设置 >> 时间/日期

用户可以在此页面配置设备的时间设置。

|        | 功能设定 媒体设置                  | 本地摄像头组播                         | 功能                 | 时间/日期 | 时间管理 | 提示     | 音    指示灯                            |
|--------|----------------------------|---------------------------------|--------------------|-------|------|--------|-------------------------------------|
| › 系统   |                            |                                 |                    |       |      |        | NOTE                                |
| > 网络   | 网络时间服务器设定<br>使用SNTP同步时间    |                                 |                    |       |      | Ø      | 描述:<br>时间和日期设置 可以设                  |
| > 线路   | 使用DHCP同步时间<br>使用DHCPv6同步时间 |                                 |                    |       |      | 0      | 过网络时间服务器获取时<br>或者手动设置时间,选择<br>和日期格式 |
| > 设置   | 主要时间服务器地址<br>次要时间服务器地址     | 0.pool.ntp.org<br>time.nist.gov |                    |       |      | 0      |                                     |
| , 通话名单 | 时区<br>时间同步周期               | (UTC+8) Beijing,Singap<br>9600  | ore,Perth,Irkut: ∨ |       |      | 0<br>0 |                                     |
| > 快捷键  | 日期格式<br>12小时制时钟            |                                 |                    |       |      |        |                                     |
| > 安全   | 日期格式                       | DD MMM WW                       | ✔ 5日 1月 (四)        |       |      |        |                                     |
| > 设备日志 | 夏令附设置                      |                                 |                    |       |      |        |                                     |
| > 安防设置 | 地点<br>DST类型设置              | None<br>已停用<br>提交               | *<br>*             |       |      |        |                                     |
| 4      | 手动设定时间<br>2023-1-5         | 19 V <u>30 V</u>                | 3                  | 是交    |      |        |                                     |

图 36- 时间/日期

表 22 - 时间/日期

| 参数             | 描述                           |  |  |  |
|----------------|------------------------------|--|--|--|
| 网络时间服务器设置      |                              |  |  |  |
| 使用 SNTP 进行时间同步 | 启用使用 SNTP 协议的时间同步。           |  |  |  |
| 使用 DHCP 进行时间同步 | 启用使用 DHCP 协议的时间同步。           |  |  |  |
| 主要时间服务器地址      | 设置主时间服务器地址                   |  |  |  |
| 次要时间服务器地址      | 设置备用时间服务器的地址,当主服务器不可用,设备将尝试连 |  |  |  |
|                | 接到备用时间服务器获得时间同步。             |  |  |  |
| 时区             | 选择时区                         |  |  |  |
| 时间同步周期         | 重新同步与时间服务器的时间。               |  |  |  |
| 12-小时制         | 设置 12 小时模式时间显示。              |  |  |  |
| 日期格式           | 选择日期/时间显示格式。                 |  |  |  |
| 夏令时设置          |                              |  |  |  |
| 地点             | 选择自己所在的地点                    |  |  |  |
| DST 类型设置       | 设置DST类型                      |  |  |  |
| 固定类型           | 夏令时规则是基于具体日期,还是相对规则日期进行换算使用。 |  |  |  |
|                | 自动模式下为只读显示。                  |  |  |  |
| 修正值            | 夏令时开启/结束后,相应调快/调回的时间         |  |  |  |
| 月 开始           | DST 开始月份                     |  |  |  |

# EQUÜNET

| 星期 开始  | DST 开始星期  |
|--------|-----------|
| 工作日 开始 | DST 开始工作日 |
| 小时 开始  | DST 开始小时  |
| 分钟 开始  | DST 开始分钟  |
| 月 结束   | DST 结束月份  |
| 星期 结束  | DST 结束星期  |
| 工作日 结束 | DST 结束工作日 |
| 小时 结束  | DST 结束小时  |
| 分钟 结束  | DST 结束分钟  |
| 手动时间设定 | 手动设置当前时间  |

### 9.25 设置>>时间管理

用户可设置时间点、时间段,让设备执行某个动作。

|        | 功能设定 媒体设     | 置 本地 摄像头    | 组播        | 功能    | 时间/日期 | 时间管理 | 提示音                 | 指示灯                                           |
|--------|--------------|-------------|-----------|-------|-------|------|---------------------|-----------------------------------------------|
| ) 系统   |              |             |           |       |       |      | NOTE                | Â                                             |
| > 网络   | 时间管理设置:      |             |           |       |       |      | 描述:                 | 用公平印石公平时                                      |
| > 线路   | 启用时间管理列表:    |             | 启用智<br>提交 | 暫停列表: |       |      | 点、也<br>是在某-<br>时间段3 | 至设置时间段,时<br>可设置时间段,时<br>一时刻执行某个动<br>为某一段时间执行; |
| > 设置   | 时间管理:<br>名字: |             |           |       |       |      | 动作                  |                                               |
| > 通话名单 | 类型:          | 定时重启        | •         |       |       |      |                     |                                               |
| > 快捷鍵  | 重复同期:        | 不重复□ 1      | ~         |       |       |      |                     |                                               |
| > 安全   |              | 2<br>3<br>4 |           |       |       |      |                     |                                               |
| > 设备日志 | 每月:          |             |           |       |       |      |                     |                                               |
| > 安防设置 |              | 8           |           |       |       |      |                     |                                               |
|        | 生效时间:        | 0 ~: (0 添加  |           | 0 ~   |       |      |                     |                                               |
|        | 时间管理 列表:     |             |           |       |       |      |                     |                                               |
| 4      |              |             |           |       |       |      |                     | •                                             |

图 37-时间管理

表 23 - 时间管理

| 参数       | 描述                            |
|----------|-------------------------------|
| 时间管理设置   |                               |
| 启用时间管理列表 | 开启时间管理列表,开启后到设置的时间段执行设置的动作    |
| 启用暂停列表   | 开启暂停列表,开启后到设置暂停的时间端,设备将不执行设置的 |
|          | 动作                            |
| 名字       | 输入自定义名字                       |

| 类型   | 定时重启、定时升级、定时声音检测、定时播放音频,定时配置 |
|------|------------------------------|
| 音频路径 | 支持本地                         |
|      | 本地:选择本地上传的音频文件               |
| 播放模式 | 当类型选择为播放音频时,支持设置循环播放或者播放一次   |
| 播放类型 | 本地: 设备端播放音频                  |
|      | 组播: 设备端将音频通过组播发送             |
|      | 本地&组播: 设备本地播放的同时, 也将音频通过组播发送 |
| 组播地址 | 设置播放音频时的组播地址                 |
| 编码   | 组播音频时使用的编码                   |
| 音频设置 | 选中要播放的音频文件,支持试听,点击试听后可以立即播放  |
| 重复周期 | 不重复:设置的时间范围内执行一次             |
|      | 每日:每天相同的时间范围执行此操作            |
|      | 每周:每周周几的时间范围执行此操作            |
|      | 每月:每月几号的时间范围执行此操作            |
| 生效时间 | 设置执行的时间段                     |
| 暂停管理 |                              |
| 名字   | 输入自定义名字                      |
| 开始时间 | 输入开始时间                       |
| 停止时间 | 输入停止时间                       |

# 9.26 设置 >> 提示音

用户可以在此页面配置设备的提示音。

既可以选择国家区域也可以自定义区域,选择区域的可以直接带出来下面的信息,选择自定义的可以修改按键音,回电音等信息。

| -anvil        |          |          |              |                       | 正在使用                 | 默认密码,请更     | 换 <del>中文 v</del> | ■                      | 注销 (admin)                 |
|---------------|----------|----------|--------------|-----------------------|----------------------|-------------|-------------------|------------------------|----------------------------|
| A10W          | 功能设定     | <br>媒体设置 | 本地 摄像头       | 组播                    | 功能                   | 时间/日期       | 时间管理              | 提示音                    | 指示灯                        |
|               |          |          |              |                       |                      | V           |                   |                        |                            |
| 《 系统          |          |          |              |                       |                      |             |                   | NOTE                   |                            |
| mile          | 提示音设置    |          |              |                       |                      |             |                   |                        |                            |
| - Marson      | 选择国家Tone |          | 美国           |                       |                      |             | ~ 🕜               | fone音:<br>频率/持续时间。     | 频率·范围在                     |
| 111           | 按键音:     |          | 350+440/0    |                       |                      |             | 0                 | 200~4000HZ.            | 如果设置为                      |
| 346           | 回电音:     |          | 440+480/200  | 0,0/4000              |                      |             | 0                 | 0, 波尔及有频调<br>放, 频率1+频率 | 的声,小声<br>2:频率1和频           |
|               | 忙音:      |          | 480+620/500  | ,0/500                |                      |             | 0                 | 率2叠加,频率1<br>1和版率2调制    | *频率2:频率<br>持续时间范围          |
| 设置            | 占线音:     |          |              |                       |                      |             | 0                 | 在0~30000ms             | 如果设置为                      |
|               | 呼叫等待提示。  | ¥:       | 425/100,0/10 | 0,425/100,0/9700,425/ | 00,0/100,425/100,0/3 | 0000        | 0                 | 0, 表示一直痛应<br>直到tone被系统 | 6区1790年,<br>终止,如果是         |
| 通话名单          | 保持提示音:   |          |              |                       |                      |             | 0                 | 0/0,表示不播放<br>环 Tone音组成 | 女, 也不循<br>: — <u>小音最</u> 多 |
|               | 错误提示音:   |          |              |                       |                      |             | 0                 | 可以由8个不同的               | 音组成,可                      |
| 快速键           | 重复提示音:   |          |              |                       |                      |             | 0                 | 以用逗号(, ) 礼             | 行现个首隔开                     |
|               | 信息提示音:   |          |              |                       |                      |             | 0                 |                        |                            |
| 安全            | 回拨提示音:   |          | 350+440/100  | ,0/100,350+440/100,0/ | 100,350+440/100,0/10 | 0,350+440/0 | 0                 |                        |                            |
|               | 消息提示音:   |          |              |                       |                      |             | 0                 |                        |                            |
| 设备日志          | 催挂音:     |          |              |                       |                      |             | 0                 |                        |                            |
| 10.04 E-10.   | 未获取号码提为  | 言:       | 400/500,0/60 | 00                    |                      |             | 0                 |                        |                            |
| 12-04-303.000 | 警告提示音:   |          | 1400/500,0/0 |                       |                      |             | 0                 |                        |                            |
| 34MINTEL      | 自动应答提示。  | ā:       |              |                       |                      |             | 0                 |                        |                            |
|               |          |          |              | 提交                    |                      |             |                   |                        |                            |
|               |          |          |              |                       |                      |             |                   |                        |                            |
|               |          |          |              |                       |                      |             |                   |                        |                            |
|               |          |          |              |                       |                      |             |                   |                        |                            |
|               |          |          |              |                       |                      |             |                   |                        |                            |
|               |          |          |              |                       |                      |             |                   |                        |                            |
|               |          |          |              |                       |                      |             |                   |                        |                            |
|               |          |          |              |                       |                      |             |                   |                        |                            |
|               |          |          |              |                       |                      |             |                   |                        |                            |

图 38-提示音

### 9.27 设置 >> 指示灯

用户可以在此页面配置设备的指示灯状态以及颜色。

| 默认灯优先级 (优先级由高到低) |      |      |
|------------------|------|------|
| 网络异常:            | 慢闪 🗸 | 红色~  |
| 注册失败:            | 慢闪 🗸 | 红色~  |
| 来电界面:            | 快闪 🗸 | 绿色 🗸 |
| 通话:              | 快闪 🗸 | 绿色 🗸 |
| 注册成功:            | 打开~  | 绿色 🗸 |
| 默认:              | 打开 🗸 | 绿色~  |

图 39 - 指示灯

状态指示灯:用户可以自定义设备在各个状态下 LED 指示和颜色。

#### 9.28 通话名单 >> 通话名单

■ 限制来电号码:

他跟黑名单作用相同。将号码加入到黑名单,用户将不再接收该号码的来电直到用户从此列 表中删除该号码。

用户可以添加特定号码到黑名单,也可以添加特定的前缀到黑名单阻止具有此前缀所有号码

的来电。

■ 限制拨出号码:添加限制呼出的号码,添加后无法呼叫该号码,直到将号码从表中删除。

### 9.29 通话名单 >> 网页拨号

使用网页进行呼叫、应答和挂断操作。

|        | 通話名単 同页投号       |           |
|--------|-----------------|-----------|
| ) 系统   | NOTE            |           |
| > 网络   | 阿克族号设置 摄道: 通过风风 | 快捷呼叫、应答、挂 |
| · 纸群   | 秋山 应答 担诉 机      |           |
| > 对讲设置 |                 |           |
| > 通话名单 |                 |           |
| ,快速键   |                 |           |
| ) 安全   |                 |           |
| > 设备日志 |                 |           |
| · SM22 |                 |           |

#### 图 40 - 网页拨号

### 9.30 快捷键>>快捷键

| 按键           | 类型     | 姓名 | 值 |    |   | 子类型  | 线路     | 媒体   |
|--------------|--------|----|---|----|---|------|--------|------|
| DSS Key<br>1 | 功能键 🗸  |    |   | +  | - | 免提 🗸 | AUTO 🗸 | 预设 🗸 |
| DSS Key<br>2 | 无 >    |    |   | +  | - | 无 ~  | AUTO 🗸 | 预设 🗸 |
| DSS Key<br>3 | 无      |    |   | +  | - | 无 ~  | AUTO 🗸 | 预设 🗸 |
| DSS Key<br>4 | 无 🗸    |    |   | +  | - | 无 ~  | AUTO 🗸 | 预设 🗸 |
| DSS Key<br>5 | 无      |    |   | +  | - | 无 ~  | AUTO 🗸 | 预设 🗸 |
| DSS Key<br>6 | 无      |    |   | +  | - | 无 ~  | AUTO 🗸 | 预设 🗸 |
| DSS Key<br>7 | 无 🗸    |    |   | +  | - | 无 🗸  | AUTO 🗸 | 预设 🗸 |
|              |        |    |   | 提交 |   |      |        |      |
|              |        |    | Ļ |    |   |      |        |      |
| 可编程键设        | 置 🕜 >> |    |   |    |   |      |        |      |

| 」細竹主放主版                                                                                                    | 置 🕜 >>               |                     |                                    |    |    |        |       |     |            |       |
|----------------------------------------------------------------------------------------------------|----------------------|---------------------|------------------------------------|----|----|--------|-------|-----|------------|-------|
| 按键                                                                                                    | 待机状态                 |                     | 拨号界面                               | 面  | 振街 | A.     | 通话    |     | 待机长按       |       |
| 按键1                                                                                                    | Dsskey1              | ~                   | Dsskey1                            | ~  | 应答 | ~      | 结束    | ~   | 主选单        | ~     |
| 按键2                                                                                                    | Dsskey2              | ~                   | Dsskey2                            | ~  | 应答 | ~      | 结束    | ~   | 无效         |       |
| 按键3                                                                                                    | Dsskey3              | ~                   | Dsskey3                            | ~  | 应答 | ~      | 结束    | ~   | 无效         | `     |
| 按键4                                                                                                    | Dsskey4              | ~                   | Dsskey4                            | ~  | 应答 | ~      | 结束    | ~   | 无效         | ``    |
| 按键5                                                                                                    | Dsskey5              | ~                   | Dsskey5                            | ~  | 应答 | ~      | 结束    | ~   | 无效         | ```   |
| 按键6                                                                                                    | Dsskey6              | ~                   | Dsskey6                            | ~  | 应答 | ~      | 结束    | ~   | 无效         | · · · |
| 按键7                                                                                                    | Dsskey7              | ~                   | Dsskey7                            | ~  | 应答 | ~      | 结束    | ~   | 无效         | ,     |
| 你记中 >                                                                                                    | <u> </u>             |                     |                                    |    |    |        |       |     |            |       |
| 级设定 >                                                                                                    | >                    |                     |                                    |    |    |        |       |     |            |       |
| 级设定 ><br>发定 >>                                                                                                    | >                    |                     |                                    |    |    |        |       |     |            |       |
|                                                                                                    | <b>&gt;</b><br>选择    | 主次模式                | ~                                  |    |    |        |       |     |            |       |
| <ul> <li>         びした &gt;         </li> <li>         じした &gt;&gt;         </li> <li>         びした &gt;&gt;         </li> <li>         びしした &gt;&gt;         </li> <li>         びした &gt;&gt;</li></ul> | ><br>选择<br>跛间        | 主次模式<br>16          | <mark>~</mark><br>](5~50)秒         |    |    |        |       |     |            |       |
| 3级设定 >                                                                                                    | ><br>选择<br>时间<br>始时间 | 主次模式<br>16<br>06:00 | <b>、</b><br>(5~50)秒<br>(00:00~23:5 | 9) | 특대 | 91结束时间 | 18:00 | (00 | :00~23:59) |       |

图 41 - 快捷键设置

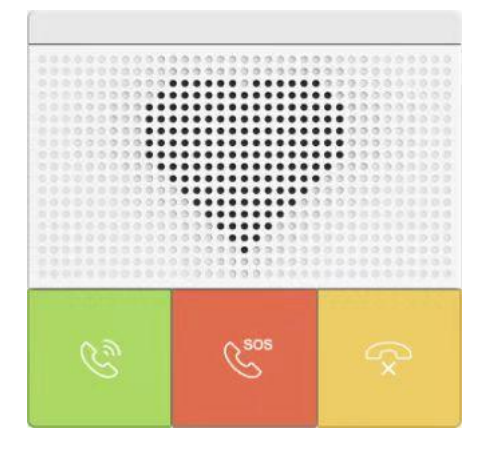

### 图 42-EQ-Y501&EQ-Y501W 面板

### 表 24 - EQ-Y501&EQ-Y501W 快捷键对应面板按键

| 网页快捷键名称  | 对应面板按键编号 |
|----------|----------|
| Dss keyl | 2: 速拨按键  |
| Dss key2 | 3: 应急按键  |
| Dss key3 | 4: 挂断按键  |

# EQUÜNET

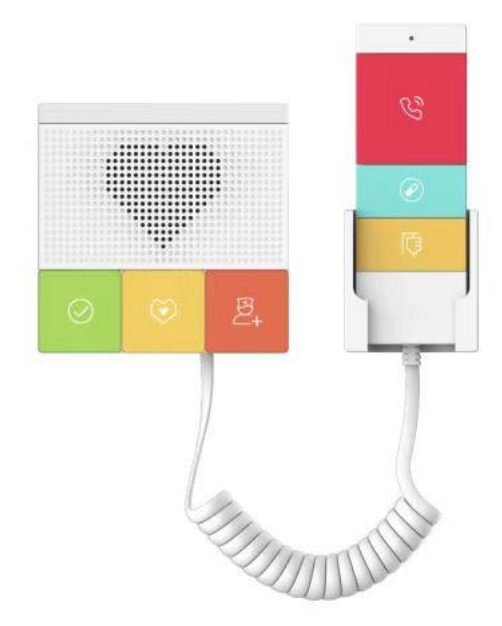

### 图 43 - EQ-Y501-Y&EQ-Y501W-Y 面板

### 表 25 - EQ-Y501-Y&EQ-Y501W-Y 快捷键对应面板按键

| 网页快捷键名称  | 对应面板按键编号 |
|----------|----------|
| Dss keyl | 2 完成键    |
| Dss key2 | 3: 护理按键  |
| Dss key3 | 4: 增援按键  |
| Dss key4 | 5: 呼叫按键  |
| Dss key5 | 6: 换药按键  |
| Dss key6 | 7: 换点滴按键 |

### 表 26- 快捷键参数

| 参数              | 描述                                       |
|-----------------|------------------------------------------|
| 快捷键设置           |                                          |
| 记忆键             | 快速拨号:用户可以直接拨打设置的号码。这功能方便客户拨打经常的号码        |
|                 | <b>对讲机</b> :这特点允许操作员或者秘书快速连接电话,广泛应用于办公环境 |
| 功能键             | 用户可以选择一种功能键作为触发事件的捷径                     |
|                 | 例如:DND/免提 /intercom 等.                   |
| DTMF            | 通话时按下,可发送设置的 DTMF                        |
| Mcast Paging    | 配置组播地址和语音编码。用户按下该键可以发起组播                 |
| Action URL      | 用户可以使用特定的 URL 对设备进行基础呼叫、开门等操作            |
| Mcast Listening | 待机时,按下功能键,如果监测到该组播的 RTP 存在时,设备会监听该组播     |
| РТТ             | 快速拨号:按下时发起呼叫,进行通话,抬起时结束通话                |
|                 | 对讲机:按下时发起对讲,进行通话,抬起时结束对讲                 |

|                 | <b>组播</b> :按下时发起组播,进行组播防滑,抬起时结束组播               |  |  |  |  |  |  |  |
|-----------------|-------------------------------------------------|--|--|--|--|--|--|--|
| 可编程键设置          |                                                 |  |  |  |  |  |  |  |
| 待机              | 无:按下速拨键没有反应                                     |  |  |  |  |  |  |  |
|                 | Dsskey1: 当设置为 dsskey1, 按照 dsskey1 的设置进行呼叫、接听等操作 |  |  |  |  |  |  |  |
|                 | Dsskey2: 当设置为 dsskey2, 按照 dsskey2 的设置进行呼叫、接听等操作 |  |  |  |  |  |  |  |
|                 | Dsskey3: 当设置为 dsskey3, 按照 dsskey3 的设置进行呼叫、接听等操作 |  |  |  |  |  |  |  |
|                 | Dsskey4: 当设置为 dsskey4, 按照 dsskey4 的设置进行呼叫、接听等操作 |  |  |  |  |  |  |  |
| 拨号              | 无: 按下速拨键没有反应                                    |  |  |  |  |  |  |  |
|                 | Dsskey1: 当设置为 dsskey1, 按照 dsskey1 的设置进行呼叫、接听等操作 |  |  |  |  |  |  |  |
|                 | Dsskey2: 当设置为 dsskey2, 按照 dsskey2 的设置进行呼叫、接听等操作 |  |  |  |  |  |  |  |
|                 | Dsskey3: 当设置为 dsskey3, 按照 dsskey3 的设置进行呼叫、接听等操作 |  |  |  |  |  |  |  |
|                 | Dsskey4: 当设置为 dsskey4, 按照 dsskey4 的设置进行呼叫、接听等操作 |  |  |  |  |  |  |  |
| 振铃              | 应答:设置为应答,当来电时,如果没有启用自动接听,按下速拨键可以接               |  |  |  |  |  |  |  |
|                 | 听来电                                             |  |  |  |  |  |  |  |
|                 | 结束:设置为结束,当有来电时,按下速拨键可以挂断来电                      |  |  |  |  |  |  |  |
| 通话              | 结束:设置为结束,当有通话时,按下速拨键挂断通话                        |  |  |  |  |  |  |  |
|                 | 音量加:设置为音量加键,当有通话时,按下速拨键可以调大音量                   |  |  |  |  |  |  |  |
|                 | 音量减:设置为音量加键,当有通话时,按下速拨键可以调小音量                   |  |  |  |  |  |  |  |
|                 | Dsskey1:设置为 dsskey1,通话时按下速拨键,按照 dsskey1 的设置进行   |  |  |  |  |  |  |  |
|                 | 呼叫、接听等操作                                        |  |  |  |  |  |  |  |
|                 | Dsskey2:设置为dsskey2,通话时按下速拨键,按照dsskey2的设置进行      |  |  |  |  |  |  |  |
|                 | 呼叫、接听等操作                                        |  |  |  |  |  |  |  |
|                 | Dsskey3: 当设置为 dsskey3,通话时按下速拨键,按照 dsskey1 的设置进  |  |  |  |  |  |  |  |
|                 | 行呼叫、接听等操作                                       |  |  |  |  |  |  |  |
|                 | Dsskey4: 当设置为 dsskey4,通话时按下速拨键,按照 dsskey1 的设置进  |  |  |  |  |  |  |  |
|                 | 行呼叫、接听等操作                                       |  |  |  |  |  |  |  |
| 待机长按            | 无:长按速拨键没有反应                                     |  |  |  |  |  |  |  |
|                 | 主选单:长按速拨键进入命令行模式,详见 5.2.1 常用命令模式                |  |  |  |  |  |  |  |
| 高级设定            |                                                 |  |  |  |  |  |  |  |
|                 | 号码1转呼号码2模式选择。                                   |  |  |  |  |  |  |  |
|                 | <主/次>: 第一个号码在设定时间内没有接听,则自动切换呼叫第二个号码             |  |  |  |  |  |  |  |
| 抜 <b>亏</b> 候八匹作 | <时间段>:通话中自动检测系统时间,如果为号码1时间段内则呼叫第一个              |  |  |  |  |  |  |  |
|                 | 号码,否则呼叫第二个号码                                    |  |  |  |  |  |  |  |
| 呼叫切换时间          | 设置号码1转呼号码2时间,默认16秒                              |  |  |  |  |  |  |  |
| 号码1开始时间         | 定义时间段模式时,号码1的开始时间。默认"06:00"                     |  |  |  |  |  |  |  |
| 号码1结束时间         | 定义时间段模式时,号码1的结束时间。默认"18:00                      |  |  |  |  |  |  |  |

### ≻ 记忆键

在输入框中输入电话号码,当按下快捷键时,设备就呼出设置的电话号码。这个按键也可以用来 设置为 IP 地址,按下快捷键后进行 IP 直拨呼叫。

| 按键           | 类型    | 姓名 | 值 |         |   | 子类型  |   | 线路   |   | 媒体 | # |
|--------------|-------|----|---|---------|---|------|---|------|---|----|---|
| DSS Key<br>1 | 记忆键 🗸 |    |   | +       | - | 快速拨号 | ~ | SIP1 | ~ | 预设 | ~ |
| DSS Key<br>2 | 无 ~   |    |   | +       | - | 无    | ~ | AUTO | ~ | 预设 | ~ |
| DSS Key<br>3 | 无 🗸   |    |   | +       | - | 一 无  | ~ | AUTO | ~ | 预设 | ~ |
| DSS Key<br>4 | 无 ~   |    |   | +       | - | 无    | ~ | AUTO | ~ | 预设 | ~ |
| DSS Key<br>5 | 无 🗸   |    |   | +       | - | [无   | ~ | AUTO | ~ | 预设 | ~ |
| DSS Key<br>6 | 无 🗸   |    |   | +       | - | 无    | ~ | AUTO | ~ | 预设 | ~ |
| DSS Key<br>7 | 无~    |    |   | +       | - | 无    | ~ | AUTO | ~ | 预设 | ~ |
| 7<br>7       | 无 ~   |    |   | +<br>是交 | _ | 无    | ~ | AUTO | ~ | 预设 |   |

### 图 44 - 记忆键设置

表 27-记忆键参数

| 类型  | 号码      | 线路                        | 子类型  | 用法                      |
|-----|---------|---------------------------|------|-------------------------|
|     | 填写被叫的   | SID 账台对                   | 中連指号 | 采用快速拨号模式,按下按键可快速呼出设置    |
| 记忆键 | SIP 账号或 | 511 <u></u> 成 与 列<br>应的线路 | 八座波子 | 的号码。                    |
|     | IP 地址   |                           | 7+2+ | 采用对讲模式,在对端的 SIP 电话为支持对讲 |
|     |         |                           | 刘妍   | 功能的情况下,可以实现自动接听通话。      |

### ▶ 组播键

组播功能是发起方将语音信息等发送到设置的组播地址,所有监听该组播地址的设备都可以 接收发起方的语音信息等。使用组播功能可以简单、便捷的发送公告给组播内每一位成员。

通过 DSS Key 配置组播的主叫 WEB 如下图:

| 按键                         | 类型            | 姓名 | 值 |   |   | 子类型    |   | 线路   |   | 媒体          |   |
|----------------------------|---------------|----|---|---|---|--------|---|------|---|-------------|---|
| DSS Key<br>1               | MCAST Pagin V |    |   | + | - | G.711U | ~ | SIP1 | ~ | Remote Only | ~ |
| DSS <mark>K</mark> ey<br>2 | 无 >           |    |   | + | - | 无      | ~ | AUTO | ~ | 预设          | ~ |
| DSS Key<br>3               | 无             |    |   | + | - | 无      | ~ | AUTO | ~ | 预设          | ~ |
| DSS <mark>Key</mark><br>4  | 无 🗸           |    |   | + | - | 无      | ~ | AUTO | ~ | 预设          | ~ |
| DSS Key<br>5               | 无 >           |    |   | + |   | 无      | ~ | AUTO | ~ | 预设          | ~ |
| DSS Key<br>6               | 无 >           |    |   | + |   | 无      | ~ | AUTO | ~ | 预设          | ~ |
| DSS Key<br>7               | 无 🗸           |    |   | + | - | 无      | ~ | AUTO | ~ | 预设          | ~ |

### 图 45 - 组播设置

表 28 - web 组播设置

| 类型 | 号码                                  | 子类型      |
|----|-------------------------------------|----------|
|    |                                     | G. 711A  |
|    | <br>  设置组播的IP地址和端口号,中间用冒号隔开(IP      | G. 711U  |
| 米刑 | 地址范围是224.0.0.0到239.255.255.255,端口号最 | G. 729AB |
| 天空 | 好设置1024~65535中间)                    | iLBC     |
|    |                                     | opus     |
|    |                                     | G. 722   |

### > PTT

PTT 指按下说话 (push to talk),按下时,发起呼叫,抬起时,结束呼叫,对应的有快速拨号, 对讲,组播。

| 按键           | 类型    | 姓名 | 值 |   |   | 子类型  |   | 线路   | F | 媒体 | # |
|--------------|-------|----|---|---|---|------|---|------|---|----|---|
| DSS Key<br>1 | PTT V |    |   | + | - | 快速拨号 | ~ | SIP1 | ~ | 预设 | ~ |
| DSS Key<br>2 | 无 ~   |    |   | + | - | [无   | ~ | AUTO | ~ | 预设 | ~ |
| DSS Key<br>3 | 无 ~   |    |   | + | - | [无   | ~ | AUTO | ~ | 预设 | ~ |
| DSS Key      | 无~    |    |   | + | - | 无    | ~ | AUTO | ~ | 预设 | ~ |
| DSS Key      | 无 🗸   |    |   | + | - | 无    | ~ | AUTO | ~ | 预设 | ~ |
| DSS Key      | 无~    |    |   | + | - | 无    | ~ | AUTO | ~ | 预设 | ~ |
| OSS Key      | 无 🗸   |    |   | + | - | 无    | ~ | AUTO | ~ | 预设 | ~ |

图 46 - PTT 设置

### 9.31 快捷键>>无线按键

| 序号 | 姓名 | Addr ID | 类型  | 子类型    | 值 | 配对状态 | 操作 |
|----|----|---------|-----|--------|---|------|----|
| 1  |    |         | 无 🗸 | AUTO 🗸 |   |      | 绑定 |
| 2  |    |         | 无 🗸 | AUTO 🗸 |   |      | 绑定 |
| 3  |    |         | 无 🗸 | AUTO 🗸 |   |      | 绑定 |
| 4  |    |         | 无 🗸 | AUTO 🗸 |   |      | 绑定 |
| 5  |    |         | 无 🗸 | AUTO 🗸 |   |      | 绑定 |
| 6  |    |         | 无 🗸 | AUTO 🗸 |   |      | 绑定 |
| 7  |    |         | 无 🗸 | AUTO 🗸 |   |      | 绑定 |
| 8  |    |         | 无 🗸 | AUTO 🗸 |   |      | 绑定 |
| 9  |    |         | 无 🗸 | AUTO 🗸 |   |      | 绑定 |
| 10 |    |         | 无义  | AUTO 🗸 |   |      | 绑定 |

#### 图 47 - 无线按键设置

表 29 - 无线按键设置

| 参数      | 描述                                        |
|---------|-------------------------------------------|
| 名字      | 设置无线按键名字                                  |
| Addr id | 无线按键的唯一识别 id,每个无线按键的 addrid 是唯一的(ID 为十六进制 |
|         | 显示,只支持数字和字母,不支持特殊字符)                      |
| 类型      | 选择无线按键的功能类型,功能包括:呼叫、播放音乐                  |
| 子类型     | 当类型选择呼叫时,子类型显示线路选择;                       |
|         | 当类型选择播放音乐时,子类型显示铃声选择项。                    |
| 值       | 当类型选择为呼叫时,值可编辑为快速呼叫号码;                    |
| 配对状态    | 显示配对状态,包括:配对中、己配对、己断开                     |
| 操作      | 针对该按键进行绑定或者断开操作                           |

■ 配对方法:

手动输入 addr ID 方式

- 登录设备 IP 地址,进入【快捷键】>>【无线按键】模块中进行新增按键操作。
- 在新增按键时,用户需要填写新增按键的名字、addr id (区分不同按键的唯一标识)、类型、 子类型、值(选填)。填写完成后,点击绑定或者提交,此时设备会和此 addr id 的设备进行 配对。若状态显示为已配对,则表示新增按键成功。

#### 自动扫描 addr ID 方式

- 登录设备 IP 地址,进入【快捷键】>> 【无线按键】。
- 添加新的按键:在按键列表中点击绑定,此时设备会进入配对状态,打开无线按键并短按, 设备网页配对状态变为已配对且显示按键的 addr id。表示配对成功

若按了一次按键后, 配对未成功, 可以尝试多按几次无线按键, 以免因为信息丢失导致配对失败。

 配对成功后,用户可以填写选择新增按键的名字、类型、子类型、值(选填),填写完成后, 点击提交。

### 9.32 安全 >> 网页过滤

用户可以设置只允许某一网段 IP 的机器访问配置管理设备

|                   | 网页过端信任证书      | 设备证书 网络防火墙 |             |                             |
|-------------------|---------------|------------|-------------|-----------------------------|
| 系统                |               |            |             | NOTE                        |
| 网络                | <b>两页过滤表 </b> | 结束地址       | 选项          | <b>描述:</b><br>设置网页访问过线列表,只有 |
| 线路                | 网页过速表设置       |            |             | 在列表内的IP允许访问话机               |
| 设置                | 开始地址          | () 结束地址    | <b>②</b> 添加 |                             |
| 通话名单              | 网页过速设置 🕜      |            |             |                             |
| 快速键               | 启用网页过渡        | 提交         |             |                             |
| 安全                |               |            |             |                             |
| 志日 <del>路</del> 久 |               |            |             |                             |
| 的防设置              |               |            |             |                             |
|                   |               |            |             |                             |
|                   |               |            |             |                             |
|                   |               |            |             |                             |
|                   |               |            |             |                             |
|                   |               |            |             |                             |

| 开始IP        | 结束IP            | 选项 |
|-------------|-----------------|----|
| 192.168.1.1 | 192,168,254,254 | 更改 |

#### 图 48- WEB 网页过滤

添加和删除允许访问的IP网段;在开始IP内配置起始IP地址,在结束IP内配置结束IP地址,然 后点击【添加】即可添加成功。可以设置一个大网段,也可以分成几个网段添加,删除时在列表里 选择要删除网段的起始IP,然后点击【删除】生效。

启用网页过滤:配置启用/禁用网页访问过滤;点击【提交】按钮生效

注:如果自己访问设备的设备与设备在同一网段,不要将网页过滤网段配置为自己所在网段之外, 否则就无法登录网页了。

9.33 安全 >> 信任证书

证书管理页面可上传和删除已上传的证书

|        | 网页过渡信任证        | 书 设备证书 网络筋火墙                                                 |                                       |
|--------|----------------|--------------------------------------------------------------|---------------------------------------|
| > 系统   |                |                                                              | NOTE                                  |
| > 网络   | 许可证书           |                                                              | 描述:<br>2017/09/1717-17310年 82/2018/17 |
| 〉线路    | 许可证书<br>常规名称校验 | <ul> <li>2條用</li> <li>2條用</li> <li>2條用</li> <li>2</li> </ul> | 15別表<br>15別表                          |
| ) 设置   | 证书模块           | 所有的证书                                                        |                                       |
| > 通话名单 | -<br>日本市 ●     | 提交                                                           |                                       |
| > 快速键  | 加戰文件           | 选择                                                           |                                       |
| > 安全   | 证书列表 😮         |                                                              |                                       |
| > 设备日志 | 序号 文件名称        | 3. 颁发给 颁发者                                                   | 有效明  文件大小                             |
| > 安防设置 |                |                                                              | 25/172                                |
|        |                |                                                              |                                       |
|        |                |                                                              |                                       |
|        |                |                                                              |                                       |
|        |                |                                                              |                                       |
|        |                |                                                              |                                       |

图 49 - 证书管理

### 9.34 安全 >> 设备证书

选择设备证书为默认证书和自定义证书。 可以上传和删除已上传的证书。

|        | 网页过建   | 信任证书       | 设备证书     | 网络防火墙   |     |    |                                                                                      |
|--------|--------|------------|----------|---------|-----|----|--------------------------------------------------------------------------------------|
| › 系统   |        |            |          |         |     |    | NOTE                                                                                 |
| ) 网络   | 设备证书 🕜 |            |          |         |     |    |                                                                                      |
| > 线路   | 设备证书   | 默认         | 证书<br>提交 | ▼ (存在)  |     |    | 设育业学管理,从距离建设育<br>证书。vpn证书在网络高<br>级下管理;https证书在网络高<br>级下管理;sps证书在线路-<br>其本设定下管理;信任证书在 |
| > 设置   | 导入证书 🕜 |            |          |         |     |    | 安全-信任证书下管理;设备<br>证书在安全-设备证书下管<br>理。                                                  |
| > 通话名单 | 加载文件   |            | 遊        | ¥ 上传    |     |    |                                                                                      |
| > 快速键  | 证书文件 🥝 | 1. 77L     | 070240   | 1711-1- |     |    |                                                                                      |
| > 安全   | X      | <b>开白粉</b> | 加双裙      | 版文者     | 有效期 | 型除 |                                                                                      |
| > 设备日志 |        |            |          |         |     |    |                                                                                      |
| > 安防设置 |        |            |          |         |     |    |                                                                                      |
|        |        |            |          |         |     |    |                                                                                      |
|        |        |            |          |         |     |    |                                                                                      |
|        |        |            |          |         |     |    |                                                                                      |
|        |        |            |          |         |     |    |                                                                                      |
|        |        |            |          |         |     |    |                                                                                      |

图 50-设备证书

## 9.35 安全 >> 网络防火墙

|      | 网页过线 信任证书 设备证书 网络新火着                                                                             |                         |
|------|--------------------------------------------------------------------------------------------------|-------------------------|
| 系统   |                                                                                                  | NOTE                    |
| 网络   | 防火焼処型 ♥<br>开信輸入規则: □ 开信輸出規则: □                                                                   | <b>描述:</b><br>设置网络防火墙功能 |
| 线路   | 境交                                                                                               |                         |
| 设置   |                                                                                                  |                         |
| 通话名单 | איז איז איז איז איז איז איז איז איז איז                                                          |                         |
| 快捷键  | 防火精晶出现器列表 🔮<br>序号 禁止/允许 协议类型 源地址 源于网境码 源集口范围 目的地址 目的子网境码 目的演口范围                                  |                         |
| 安全   | 耐火物設置 🔞                                                                                          |                         |
| 因各日志 | 输入/输出         第七         目的地址           禁止/允许         禁二         第子网换码         目的子网换码         减加 |                         |
| 安防设置 | - 目的)端口范围 - 目的)端口范围                                                                              |                         |
|      |                                                                                                  |                         |
|      | 4817 (-4817)                                                                                     |                         |

#### 图 51 - 网络防火墙

通过此页面可以设定是否启用输入、输出防火墙,同时可以设定防火墙的输入输出规则,利用 这些设定可以防止一些恶意的网络存取,或限制内部使用者存取外部网络的一些资源,提高安全性。

防火墙规则设置是一个简单的防火墙的模块。这个功能支持两种规则:输入规则和输出规则。 每条规则都将分配一个序号,最大允许每种规则各设定10条。 考虑到防火墙设定的复杂性,下面将以一个实例来进行说明:

| 参数                                         | 描述                                           |
|--------------------------------------------|----------------------------------------------|
| 开启输入规则                                     | 表示启用输入规则应用                                   |
| 开启输出规则                                     | 表示启用输出规则应用                                   |
| 输入/输出                                      | 为选择当前添加规则是输入还是输出规则                           |
| 禁止/允许                                      | 为选择当前规则配置是禁止还是允许;                            |
| 协议类型                                       | 过滤的协议类型,共有四种: TCP, UDP, ICMP, IP。            |
| 过滤端口范围                                     | 过滤的端口范围                                      |
| 酒井井                                        | 为源地址。源地址可以是主机地址、网络地址,也可以是全部地址                |
|                                            | 0.0.0.0; 也可以是类似*.*.*.0的网络地址,如: 192.168.1.0。  |
| 日的抽屉                                       | 为目的地址,目的地址可以是具体IP地址,也可以是全部地址                 |
|                                            | 0.0.0.0; 也可以是类似*.*.*.0的网络地址, 如: 192.168.1.0。 |
| 酒子网捧印                                      | 为源地址掩码,当配置为255.255.255.255时即说明是具体主机,当        |
| √仄 ]   //]11111111111111111111111111111111 | 设置为255.255.255.0类型的子网掩码时,说明过滤的是一个网段;         |

表 30- 防火墙设置

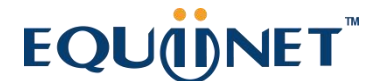

| 日的乙國达印 | 为目的地址掩码,当配置为255.255.255.255时即说明是具体主机, |
|--------|---------------------------------------|
| 日的丁四進吗 | 当设置为255.255.255.0类型的子网掩码时,说明过滤的是一个网段; |

当设定好后点击【添加】,会在防火墙输出规则里新增一项,如下图所示:

| i火 | 墙输入 | 规则设置      |          |              |               |               |               |           |    |
|----|-----|-----------|----------|--------------|---------------|---------------|---------------|-----------|----|
|    | 序号  | 禁止/允<br>许 | 协议类<br>型 | 源地址          | 源子网掩码         | 目的地址          | 目的子网掩码        | 范围        | 端口 |
|    | 1   | Deny      | ICMP     | 192.168.1.14 | 255.255.255.0 | 192.168.1.118 | 255.255.255.0 | More than | 0  |

### 图 52 - 防火墙规则列表

然后选择,并点击按钮【提交】。

这样,当设备运行: ping 192.168.1.118,就会因为输出规则的禁止而无法发送数据包到 192.168.1.118。但是 ping 192.168.1.0 网段的其它 IP 还是可以正常收到目的主机的响应数据包。

| 規則删除  |      |       |    |
|-------|------|-------|----|
| 输入/输出 | 输入 🔻 | 要删除序号 | 册除 |
|       |      |       |    |

### 图 53 - 删除防火墙规则

选取想要删除的列表,点击【删除】即能删除掉选定的列表。

#### 9.36 设备日志

可以抓取设备日志,遇到异常问题时,将日志发给技术人员定位问题。具体请查看 10.5 获取 log 信息。

9.37 安防设置

| 振铃时间:          | 5 (1~600                                                                              | )s      |                                                                                                    |  |  |
|----------------|---------------------------------------------------------------------------------------|---------|----------------------------------------------------------------------------------------------------|--|--|
| 输入口&防拆报警服务器地址: | X                                                                                     |         |                                                                                                    |  |  |
| 信息:            | Alarm Info:Description=\$model;SIP User=\$active user:Mac=\$mac;IP=\$ip;port=\$trigge |         |                                                                                                    |  |  |
|                |                                                                                       |         | The address of the second second second second second second second second second second second second second s |  |  |
|                |                                                                                       | 提交      |                                                                                                    |  |  |
| 俞入口设置 >>       |                                                                                       |         |                                                                                                    |  |  |
| 創出口设置 >>       |                                                                                       |         |                                                                                                    |  |  |
| DTMF触发铃声:      |                                                                                       | None 🗸  |                                                                                                    |  |  |
| URI触发铃声:       |                                                                                       | None 🗸  |                                                                                                    |  |  |
| SMS触发铃声:       |                                                                                       | None 🗸  |                                                                                                    |  |  |
| Dsskey触发铃声:    |                                                                                       | None 🗸  |                                                                                                    |  |  |
| _              |                                                                                       |         |                                                                                                    |  |  |
| ☑ 输出□1:        |                                                                                       |         |                                                                                                    |  |  |
| 标准状态:          | NC:常闭 ~                                                                               | 输出持续时间: | 5 (0~600)s                                                                                                    |  |  |
| 输出触发方式:        | M DTMF触发                                                                              | 触发码:    | 1234                                                                                                    |  |  |
|                |                                                                                       | 复位码:    | 4321                                                                                                    |  |  |
|                |                                                                                       | 复位方式:   | 按持续时间 ~                                                                                                    |  |  |
|                | ☑ URI触发                                                                               | 触发消息:   | OUT1_SOS                                                                                                    |  |  |
|                |                                                                                       | 复位消息:   | OUT1_CLR                                                                                                    |  |  |
|                | ☑ 短消息触发                                                                               | 触发消息:   | ALERT=OUT1_SOS                                                                                                  |  |  |
|                |                                                                                       | 复位消息:   | ALERT=OUT1_CLR                                                                                                  |  |  |
|                |                                                                                       |         |                                                                                                    |  |  |

图 54 - 安防设置

表 31 - 安防设置参数

| 安防设置   |                                                        |  |  |  |
|--------|--------------------------------------------------------|--|--|--|
| 参数     | 描述                                                     |  |  |  |
| 基本设置   |                                                        |  |  |  |
| 振铃时间   | 警报铃声持续时间                                               |  |  |  |
| 服务器地址  | 配置远程响应服务器地址(包括远程响应服务器地址和触发报警服务器地址)。                    |  |  |  |
|        | 当输入端口被触发时,将向服务器发送短消息,消息格式如下:                           |  |  |  |
|        | Alarm_Info:Description=EQ-Y501;SIP                     |  |  |  |
|        | User=;Mac=Oc:38:3e:39:6a:b6;IP=172.16.7.189;port=Input |  |  |  |
| 防拆检测   | 如果终端被暴力拆除,防拆被触发一直播放设置的报警铃声                             |  |  |  |
| 输入口设置  |                                                        |  |  |  |
| 输入口    | 启用或禁用输入口                                               |  |  |  |
| 触发模式   | 当选择低电平触发(闭合触发)时,检测输入端口(低电平)闭合触发。                       |  |  |  |
|        | 当选择高电平触发(断开触发)时,检测输入端口(高电平)断开触发。                       |  |  |  |
| 输入持续时间 | 设置输入持续时间                                               |  |  |  |
| 发送短消息  | 启用或禁用输入端口发送消息到服务器                                      |  |  |  |
| 快捷键    | 设置为dsskey1或dsskey2时,触发dsskey进行呼叫,默认为none               |  |  |  |
| 触发铃声   | 支持铃声选择                                                 |  |  |  |

| 输出口设置        |                                          |                                |  |  |
|--------------|------------------------------------------|--------------------------------|--|--|
| 输出口          |                                          |                                |  |  |
| DTMF 触发铃声    | 支持铃声选择                                   |                                |  |  |
| URI 触发铃声     |                                          |                                |  |  |
| SMS 触发铃声     | 支持铃声选择                                   |                                |  |  |
| DSS 触发铃声     | 支持铃声选择                                   |                                |  |  |
|              | 当选择低电                                    | 电平(NO:打开)时,满足触发条件时,触发 NO 端口断开。 |  |  |
| 标准状态<br>     | 当选择高电                                    | 电平(NC:关闭)时,满足触发条件时,触发 NC 端口关闭。 |  |  |
| 输出持续时间       | 输出端口变化持续时间,默认值为5秒                        |                                |  |  |
|              | 当输入端口满足触发条件时,输出端口将触发(端口电平时间更改,通过<输       |                                |  |  |
|              | 出持续时间>控制)。                               |                                |  |  |
| DTMF触发       | 接收远程设备发送的 DTMF 密码,如果正确,则触发相应的输出端口。       |                                |  |  |
| DTMF曲 岩石     | 在通话过程中,接收终端设备发送 DTMF 密码,如果正确,则触发相应的输出    |                                |  |  |
|              | 端口。 默认值为 1234。                           |                                |  |  |
| DTMF复合码      | 在通话过程中,接收终端设备发送 DTMF 密码,如果正确,则复位相应的输出    |                                |  |  |
| DIMI 发世时     | 端口。 默认值为 4321。                           |                                |  |  |
|              | 按持续时                                     | 端口开关量变化时间, 按<输出持续时间>控制         |  |  |
| 复位方式         | 间                                        |                                |  |  |
| <b>反世力</b> 式 | 按通话状                                     | 通过呼叫状态控制,结束后,端口变为默认状态          |  |  |
|              | 态                                        |                                |  |  |
| <br>URI触发    | 启用或禁用 URI 触发。                            |                                |  |  |
|              | 在远程设备或服务器发送指令,如果正确,则触发/复位相应的输出端口         |                                |  |  |
| 短消息触发        | 启用或禁用短消息触发。                              |                                |  |  |
|              | 在远程设备或服务器发送指令 ALERT = [指令],如果正确,则触发/复位相应 |                                |  |  |
|              | 的输出端口                                    |                                |  |  |
| 通话状态触发       | 端口输出连续时间触发类型,包括触发条件。如:呼叫触发输出端口,输出端       |                                |  |  |
|              | 口将处于通话状态时持续响应)                           |                                |  |  |
|              | 1,通话                                     |                                |  |  |
|              | 2, 振铃                                    |                                |  |  |
|              | 3, 呼叫                                    |                                |  |  |
| DSS Key触发    | DSS1-3 触发输出                              |                                |  |  |

# EQU(I)NET

### 10 故障排除

当设备无法正常使用时,用户可以尝试以下方法来恢复设备正常运行或收集相关信息发送问题报告至 Fanvil 技术支持邮箱。

#### 10.1 获取设备系统信息

用户可以通过设备网页【系统】>>【信息】选项获取信息。以下信息将被提供: 设备信息(型号、软硬件版本等) 网络信息

#### 10.2 重启设备

用户可以通过网页重启设备,点击【系统】>>【重启话机】>>【重新启动】并按【是】,或者 直接拔掉电源重新启动设备。

当设备出现问题不能访问网页时,可以拆开面壳,按下 RESET (硬件复位重启)按钮,设备将重启,配置不改变。

#### 10.3 设备恢复出厂设置

恢复出厂设置将删除设备上的所有配置,数据库和配置文件,设备将恢复到出厂默认状态。

用户恢复出厂设置需登录网页【系统】>>【系统配置】>>【恢复出厂设置】,按下【复位】按 钮选择【确认】,设备将恢复到出厂默认状态。

#### 10.4 网络数据抓包

有时设备问题的网络数据包是有帮助的。为了获得设备的数据包,用户需要登录设备的网页, 打开网页【系统】>>【辅助工具】,然后单击"网络抓取"中的【开始】开始选项。这时将会弹出 消息提示要求用户保存捕获到文件。这时用户可以进行相关操作,如启动/停用线路或拨打电话, 完成后在网页中单击【停止】按纽。设备期间的网络数据包都保存在文件中。用户可以对数据包 进行分析或将其发送到 Fanvil 技术支持邮箱。

#### 10.5 获取 log 信息

当遇到异常问题时, log 信息是有帮助的。为了获取设备的 log 信息,用户可以登录设备网页,打开网页【设备日志】,点击"开始"按钮,按照问题出现的步骤直至问题出现,之后点击"结束"按钮,"保存"到本地进行分析或将日志发送给技术人员定位问题。

### 10.6 常见故障案例

| 故障案例         | 解  | 央方案                                  |
|--------------|----|--------------------------------------|
| 设备无法启动       | 1. | 设备是通过电源适配器或 POE 交换机的外部电源供电。请使用       |
|              |    | Fanvil 电源适配器或符合标准规范的 POE 交换机,并检查设备是否 |
|              |    | 连接到电源。                               |
|              | 2. | 如果设备进入"POST模式"(橙色常亮),说明该设备系统已损坏。     |
|              |    | 请联系技术支持人员帮助您还原设备系统。                  |
| 设备无法注册到服务供应商 | 1. | 请检查设备是否连接到网络。                        |
|              | 2. | 如果网络连接良好,请再次检查你的线路配置。如果所有配置都正        |
|              |    | 确,请联络您的服务提供商来获得支持,或者按照"10.4 网络数据     |
|              |    | 抓包"中的说明来获得注册的网络数据包,并将其注册状态提示截        |
|              |    | 图一并将其发送到 Fanvil 支持邮箱帮助分析这个问题。        |

### 表 32 - 故障案例